## Gouden hart doosje

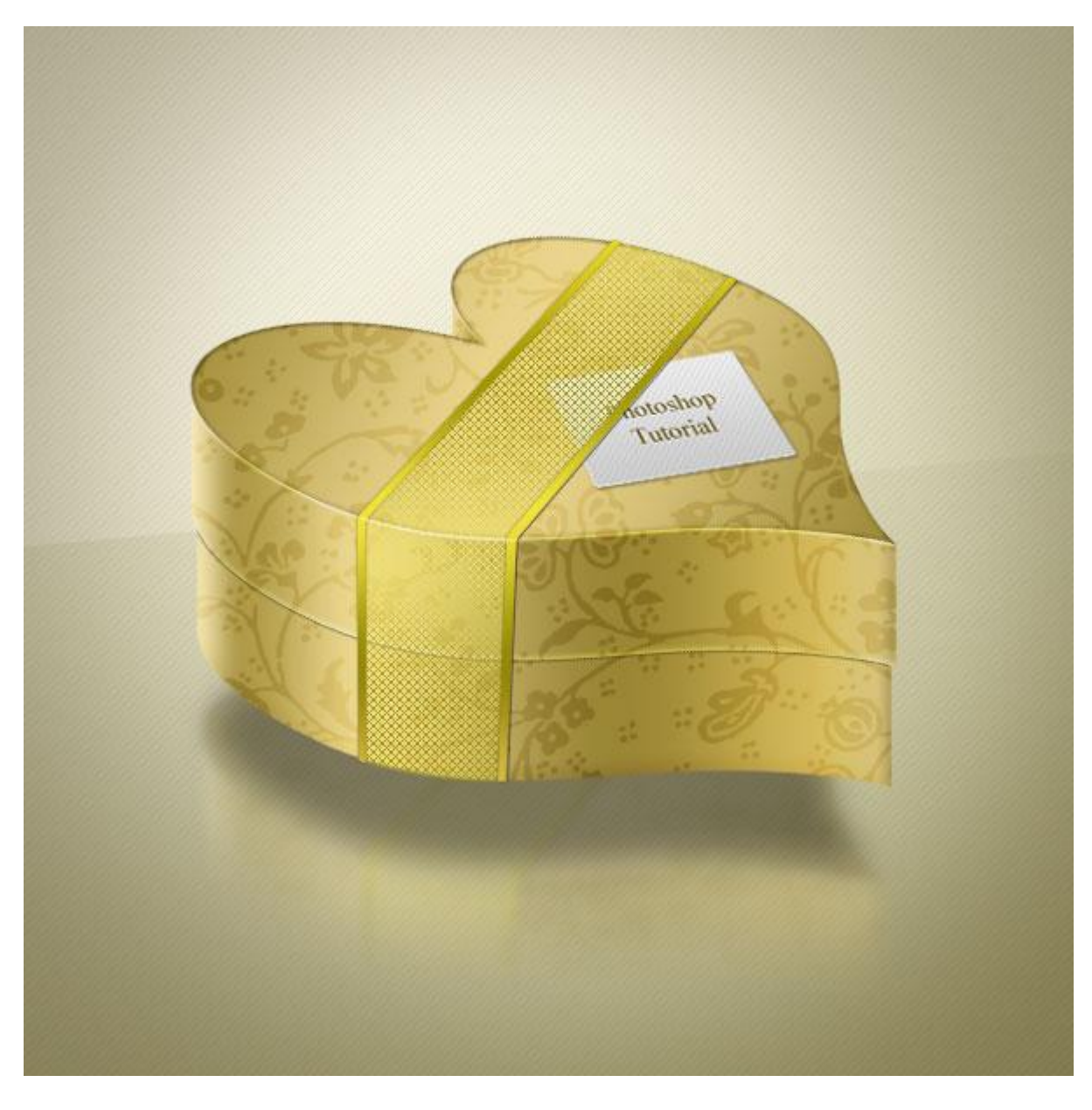

Nodig: bloemen structuur ; raster structuur ; diagonaal structuur

<u>Stap 1</u>

Nieuw document =  $600 \times 600 \text{ px}$ .

Vooraleer we verder gaan met de oefening, bekijk onderstaande afbeelding. Ieder kleur staat op een eigen laag, geef de laag de naam zoals voorgesteld wordt.

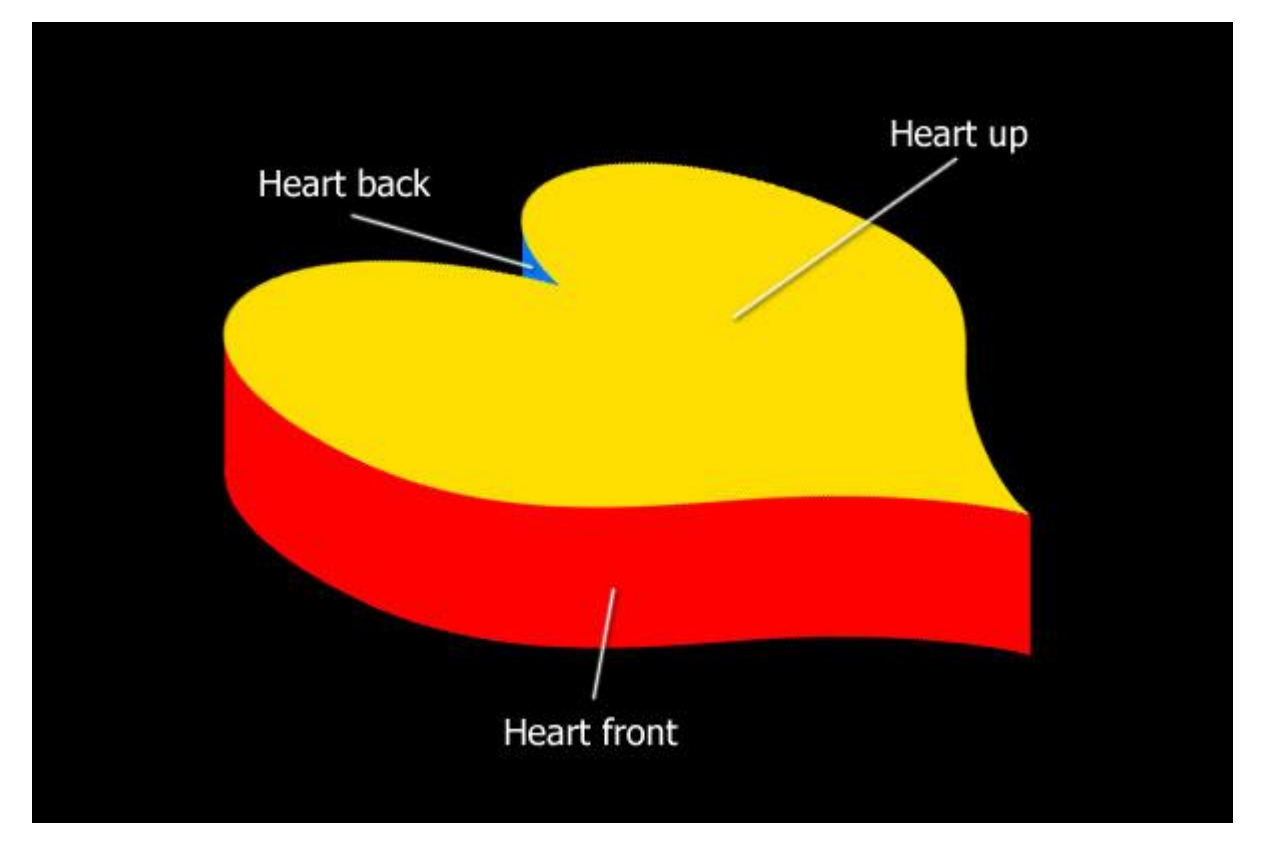

### <u>Stap 2</u>

Laag "hart boven" : aangepaste vormen, kies hartvorm en teken onderstaande vorm, optie op paden.

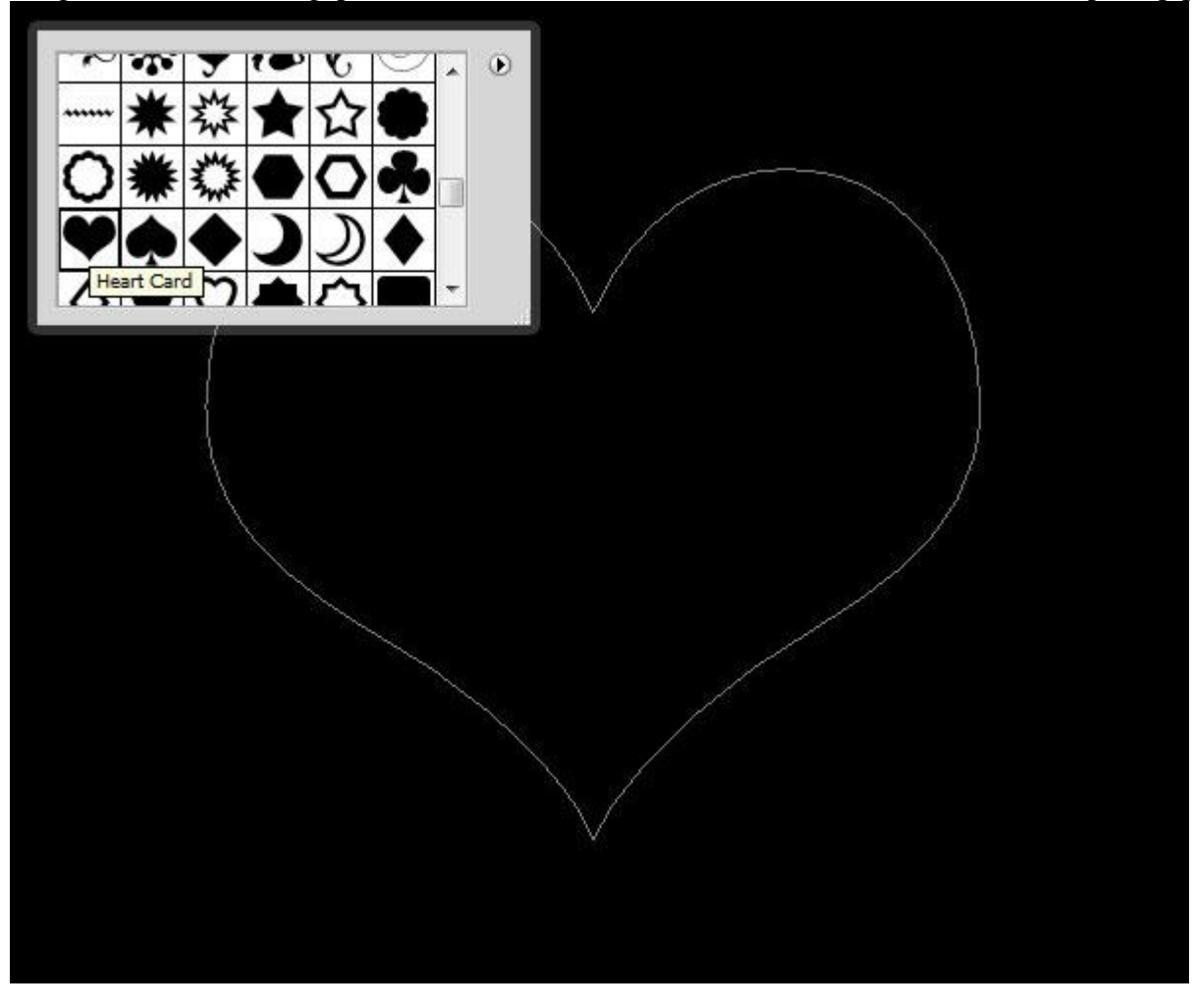

Stap 3

 $\overrightarrow{\text{Ctrl}}$  + T voor Vrije Transformatie, transformeer de vorm, klik dan Ctrl + Enter om een selectie te bekomen en vul met om het even welke kleur.

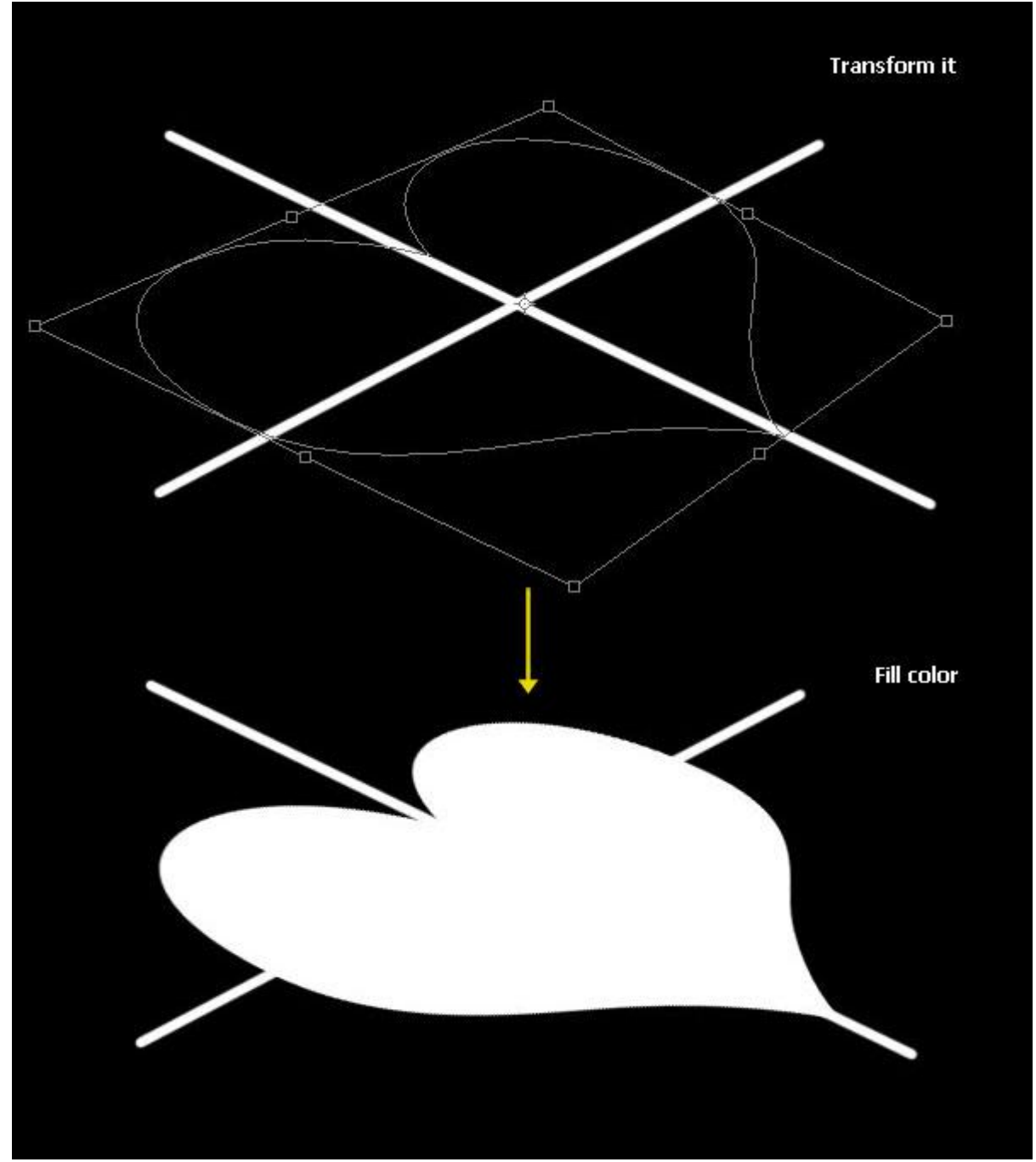

Stap 4

Laag "hart voor" : klik Ctrl + J om laag "hart boven" te dupliceren, hernoem de laag in "hart voor" plaats onder laag "hart boven". Verplaats de laag nog wat naar onderen toe.

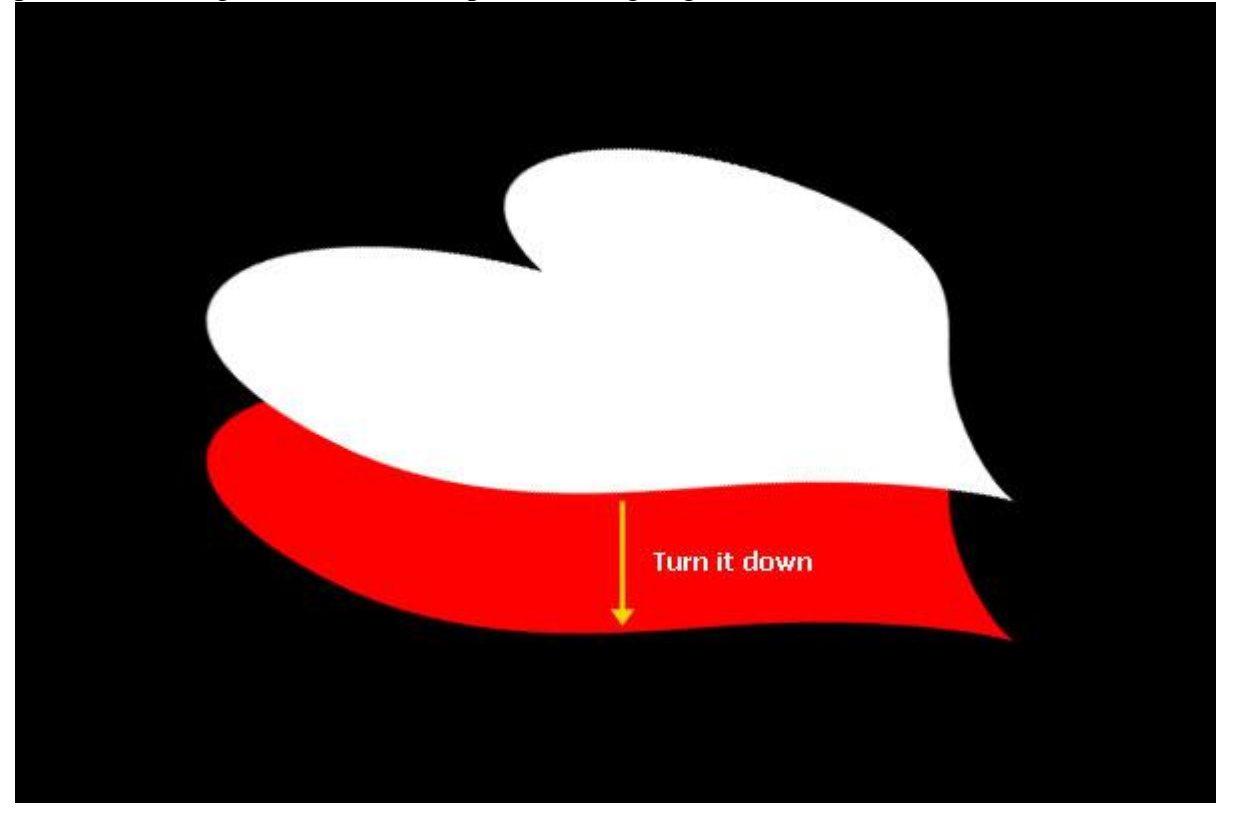

#### <u>Stap 5</u>

Volgende vorm tekenen met Pen gereedschap. Vul met dezelfde kleur als voor laag "hart voor".

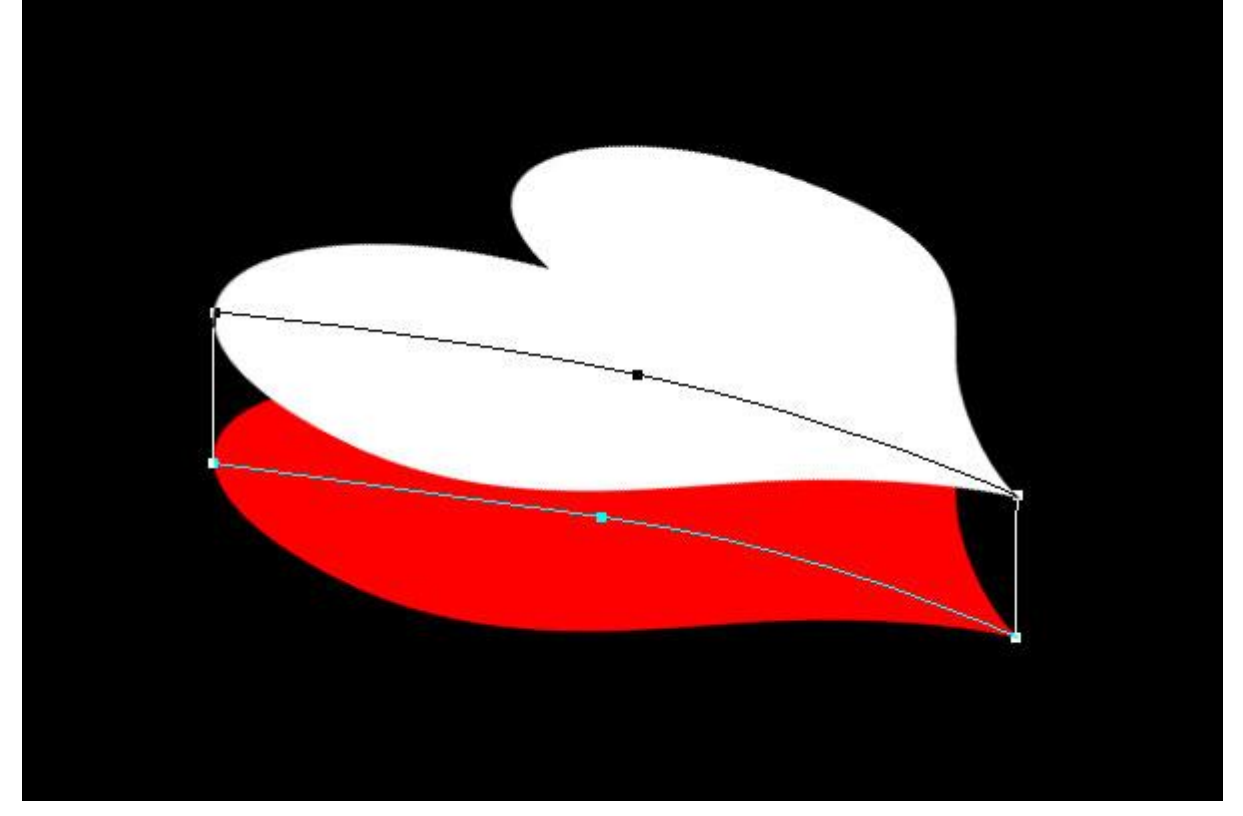

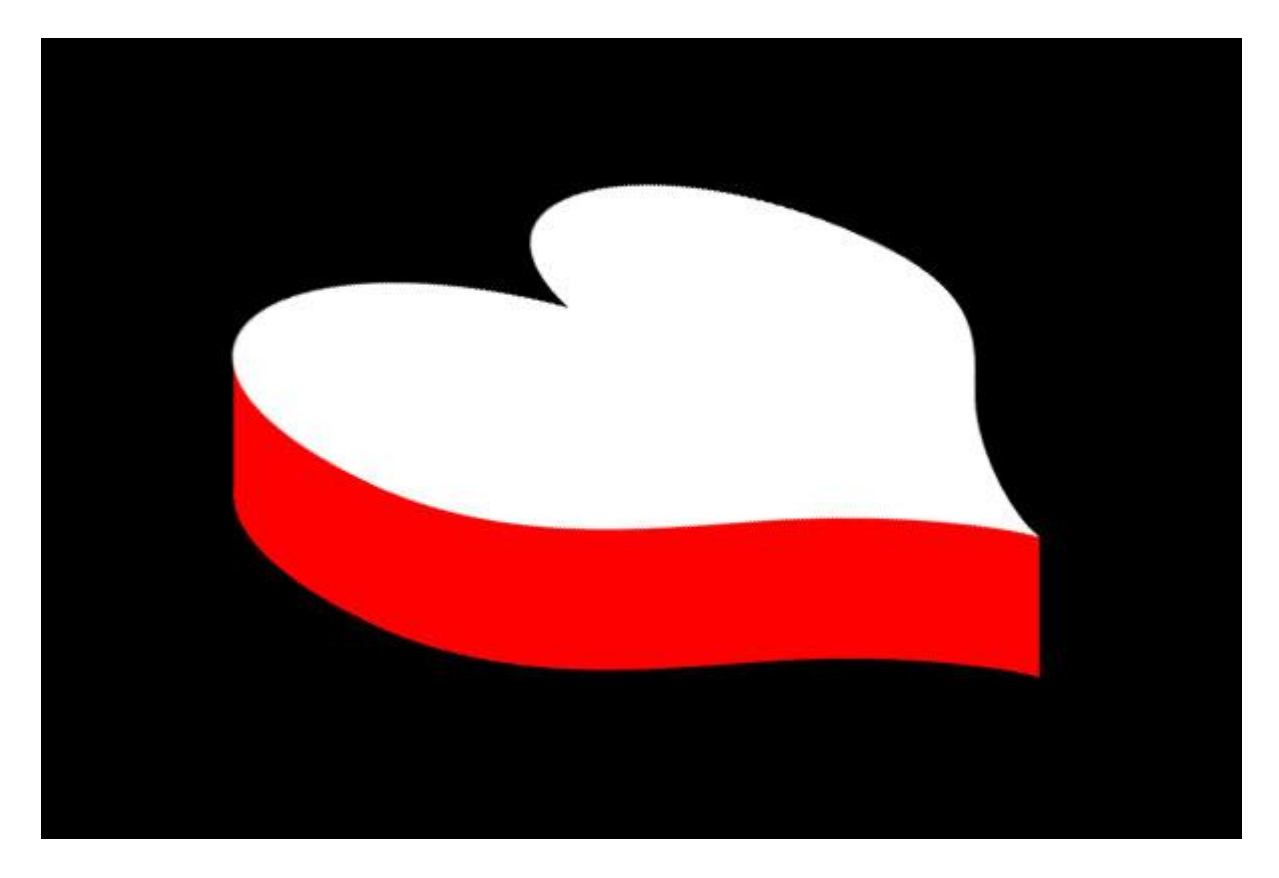

<u>Stap 6</u> Laag "hart achter" : Volgende vorm tekenen met Pen, vul met een kleur. Al deze lagen groeperen, naam groep = "hart".

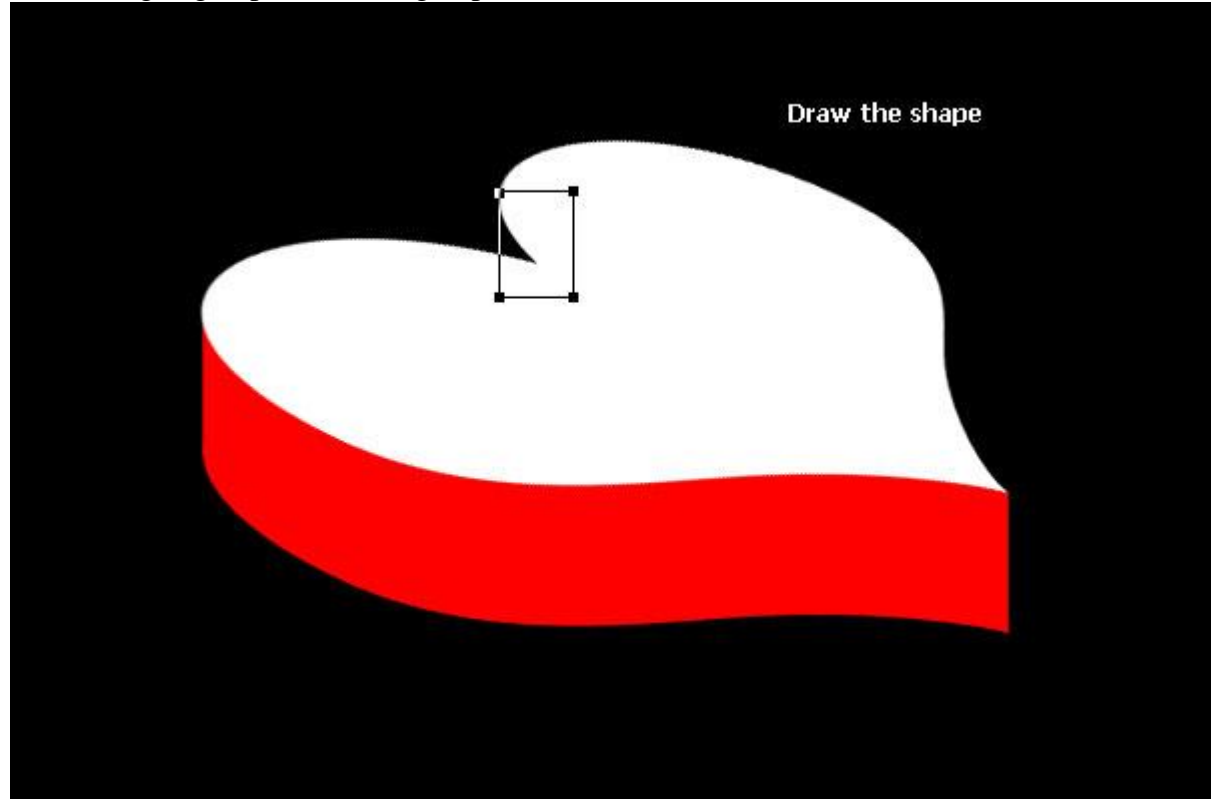

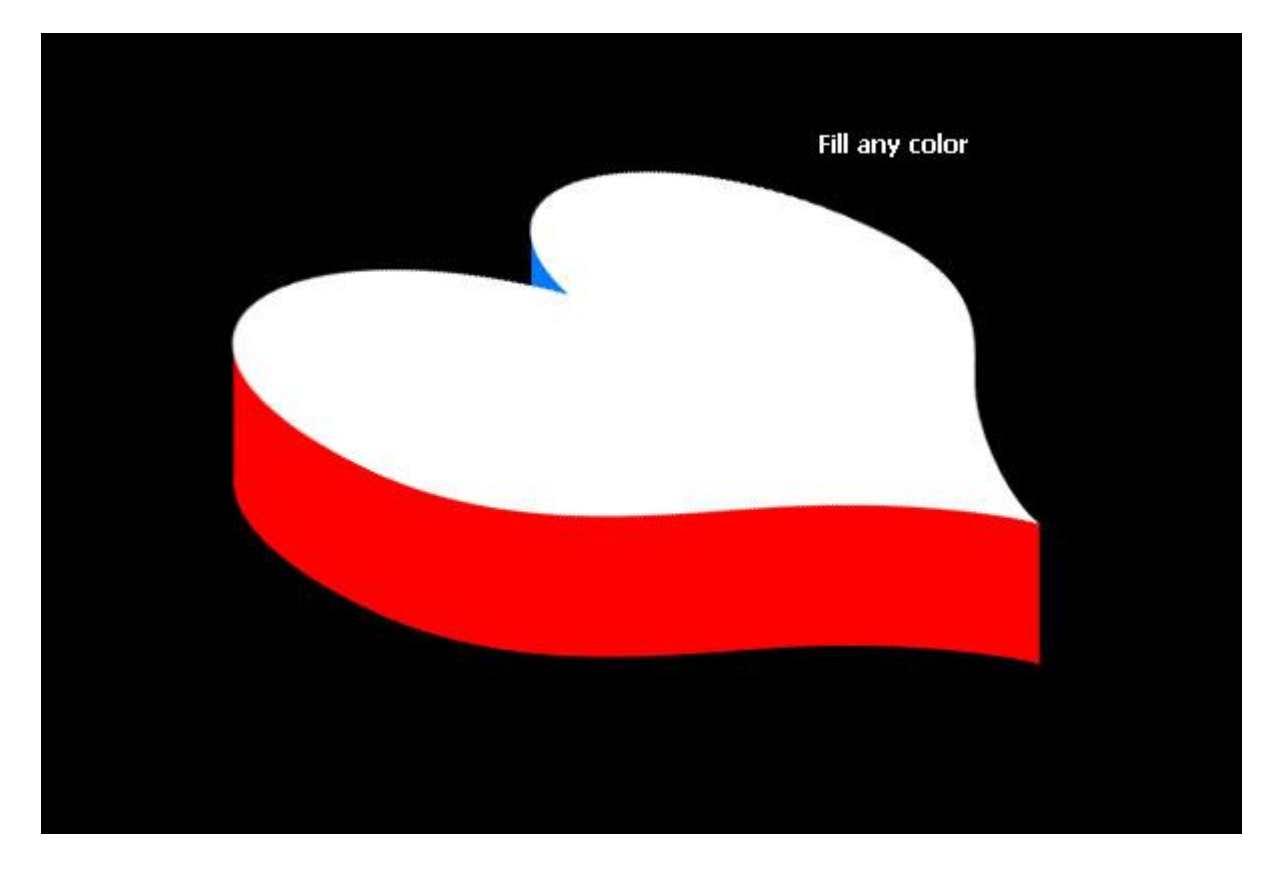

### <u>Stap 7</u>

Vooraleer we details toevoegen aan het hart brengen we de achtergrond in orde. Probeer het zelf even uit aan de hand van onderstaande afbeeldingen.

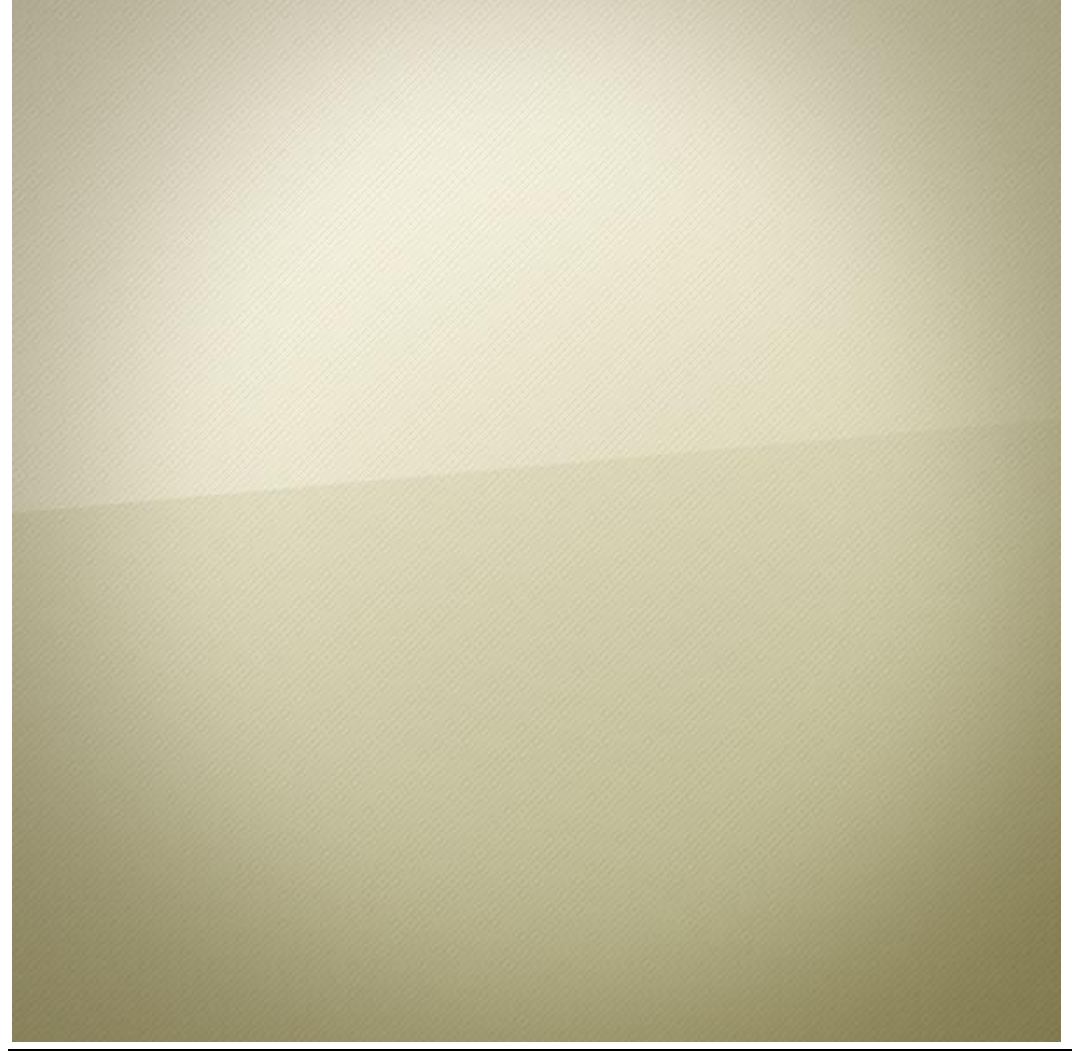

Gouden hart doosje - blz 6

#### <u>Stap 8</u> Volgende laagstijlen toevoegen aan laag "hart boven".

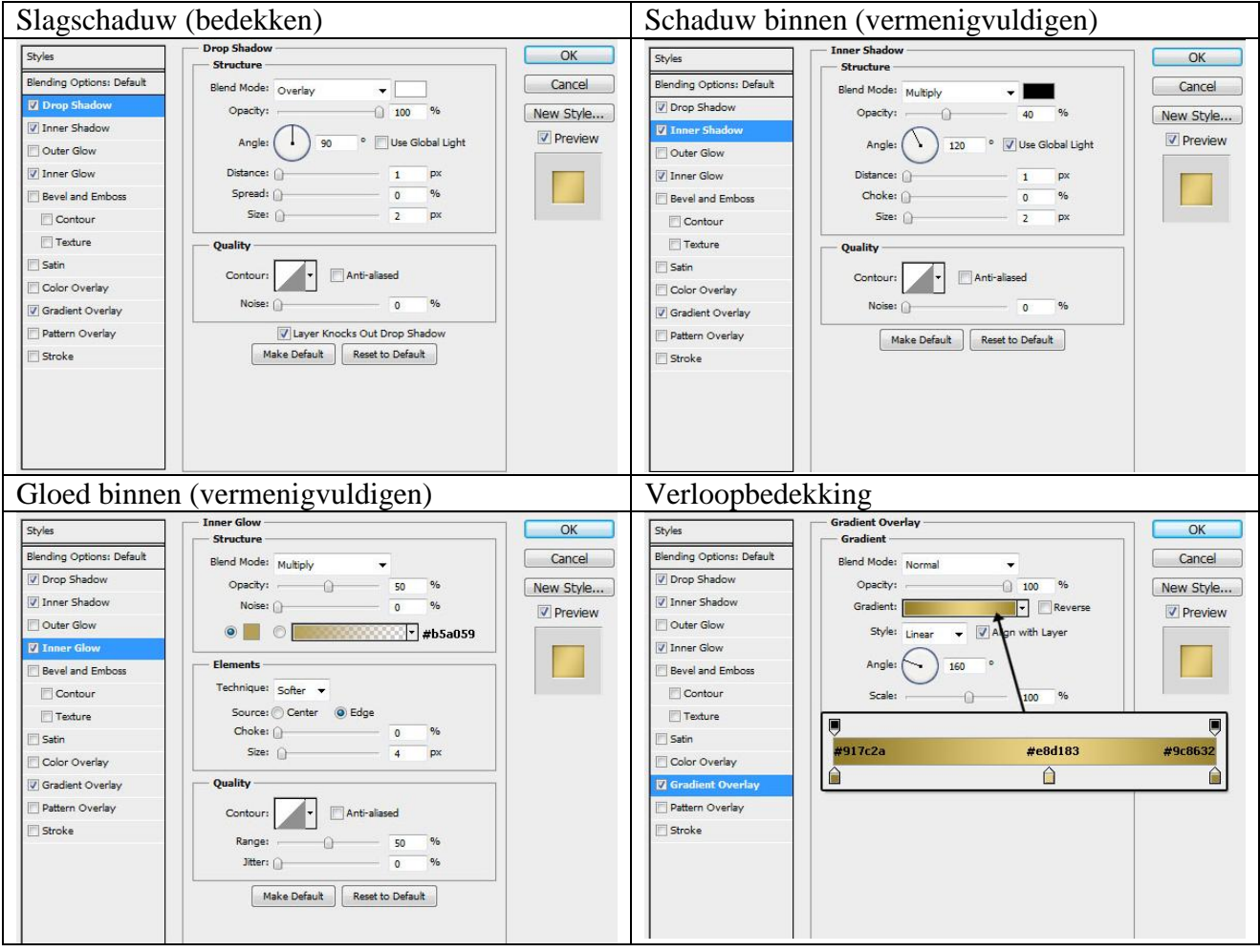

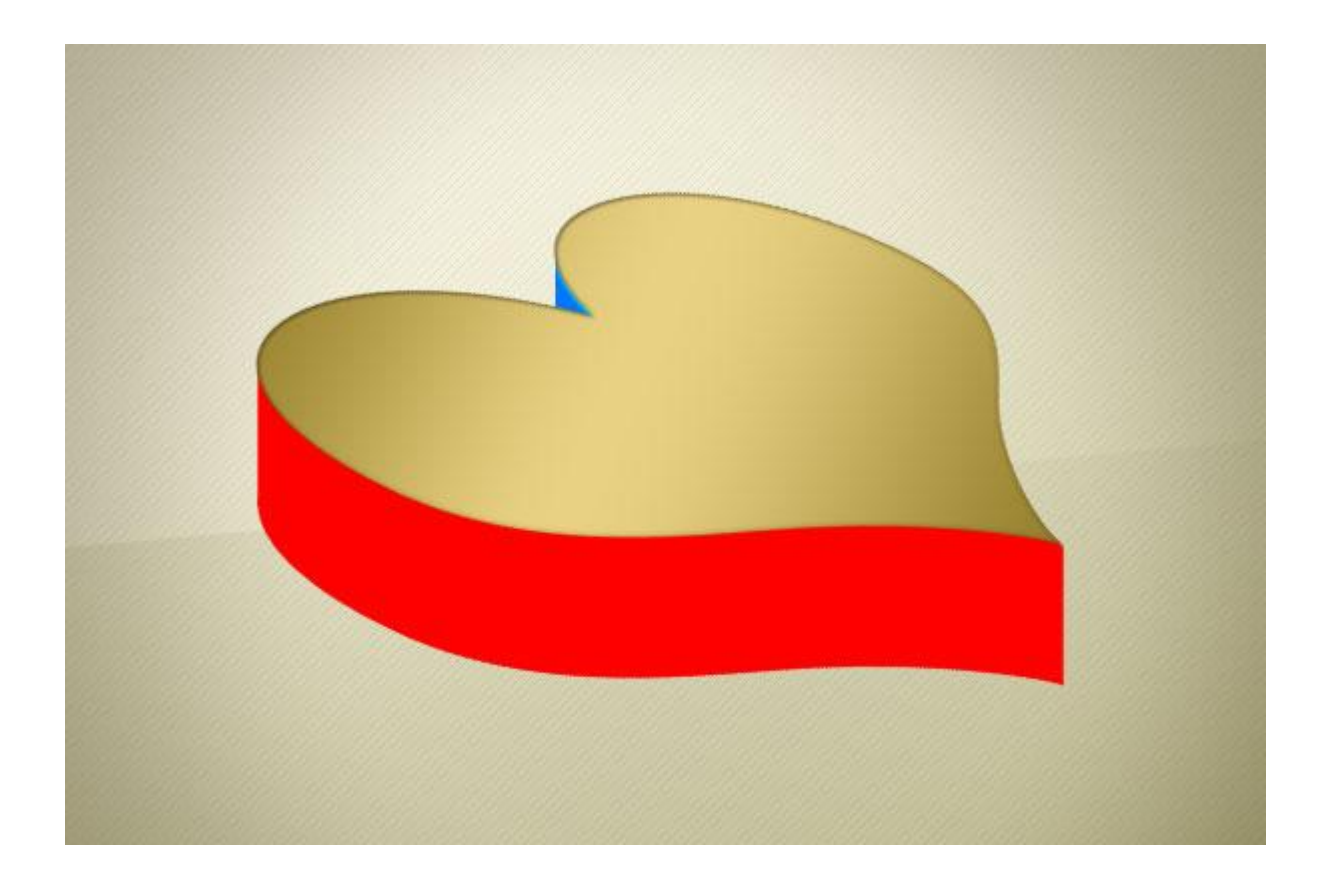

### <u>Stap 9</u> Volgende laagstijlen toevoegen voor laag "hart voor".

| Schaduw binnen (bede                                                                                                    | kken)        |                                        | Verloopbede                                                                                                    | ekking                                                                                                    |                                      |
|----------------------------------------------------------------------------------------------------|--------------|----------------------------------------|----------------------------------------------------------------------------------------------------|----------------------------------------------------------------------------------------------------|--------------------------------------|
| Styles       Blending Options: Default       Drop Shadow       U Inner Shadow       Outer Glow       Outer Glow       Inner Glow       Distance:       Contour       Texture       Satin       Color Overlay       Øradient Overlay       Noise:       Stroke | Anti-alissed | OK<br>Cancel<br>New Style<br>♥ Preview | Styles Blending Options: Default Drop Shadow V Inner Shadow Outer Glow Inner Glow Gouter Glow Gouter G | Gradient Overlay<br>Gradient<br>Biend Mode: Normal<br>Opacity:<br>Gradient:<br>Style: Inear<br>Angle:<br>Scale:<br>12<br>3<br>4<br>1:#f3e2a8<br>3:#efb2af<br>2:#a89234<br>3:#ebd587<br>7:#ad9954<br>4:#917c2a | OK<br>Cancel<br>New Style<br>Preview |

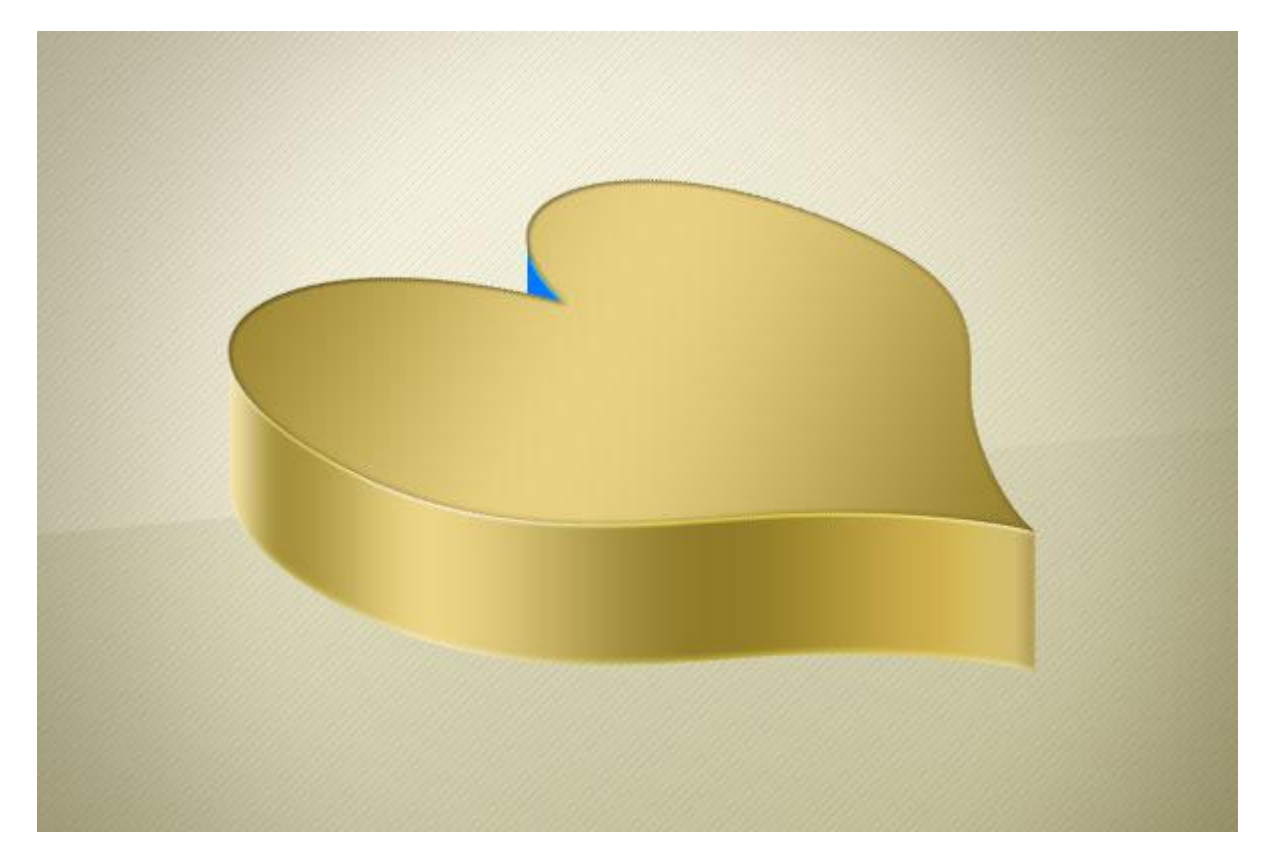

# Stap 10 Volgende laagstijl Verloopbedekking toevoegen voor laag "hart achter".

| Styles                    | Gradient Overlay   | ОК        |
|---------------------------|--------------------|-----------|
| Blending Options: Default | Blend Mode: Normal | Cancel    |
| Drop Shadow               | Opacity: 0 100 %   | New Style |
| Inner Shadow              | Gradient:          |           |
| Outer Glow                |                    | Preview   |
| Inner Glow                |                    |           |
| Bevel and Emboss          |                    |           |
| Contour                   | Scale:             |           |
| Texture                   |                    |           |
| Satin                     |                    |           |
| Color Overlay             | #ebd587            | #7e6400   |
| Gradient Overlay          |                    |           |
| Pattern Overlay           |                    |           |
| Stroke                    |                    |           |
|                           |                    |           |
|                           |                    |           |
|                           |                    |           |
|                           |                    |           |

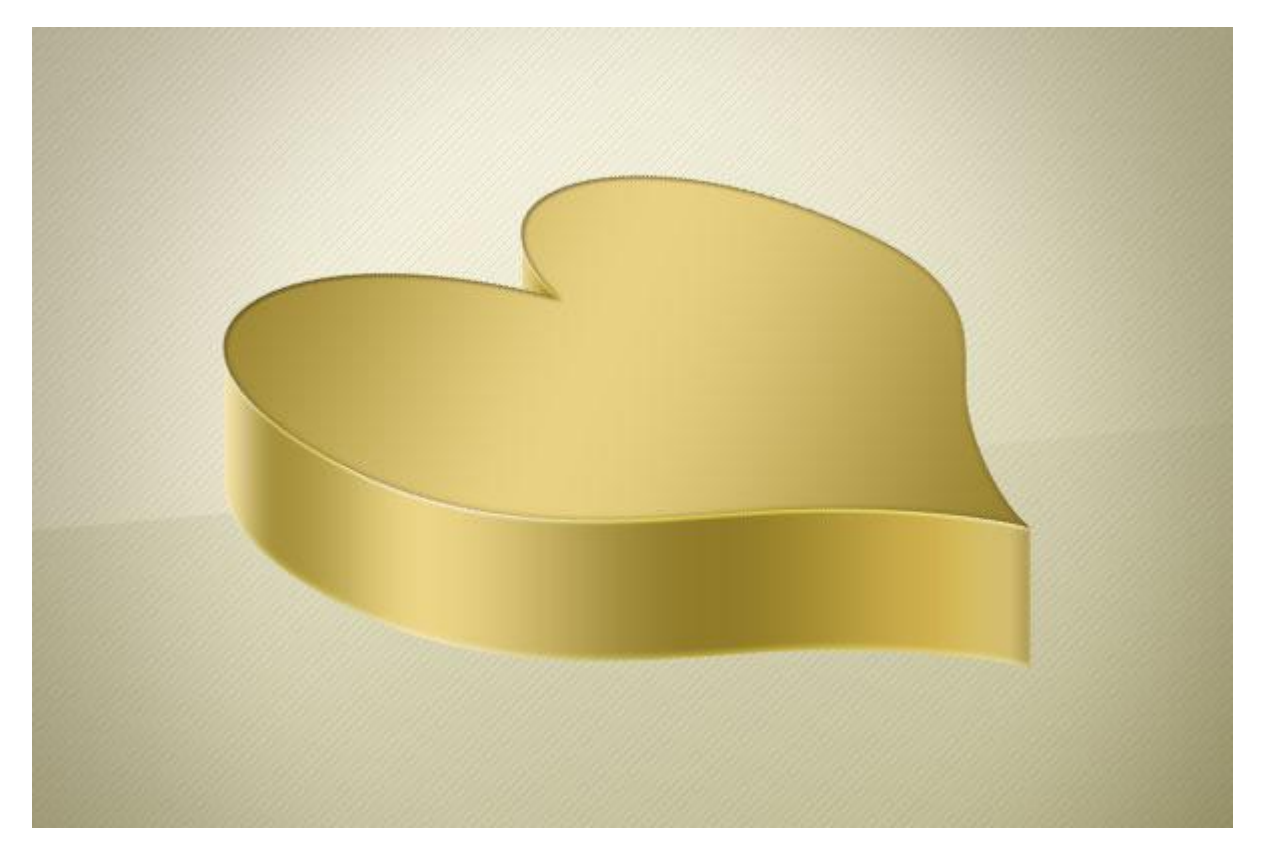

# <u>Stap 11</u>

Dupliceer laag "hart voor" (Ctrl + J), hernoem de laag in "hart onder". Plaats de laag onder laag "hart voor" en verplaats wat naar onderen, zie voorbeeld hieronder.

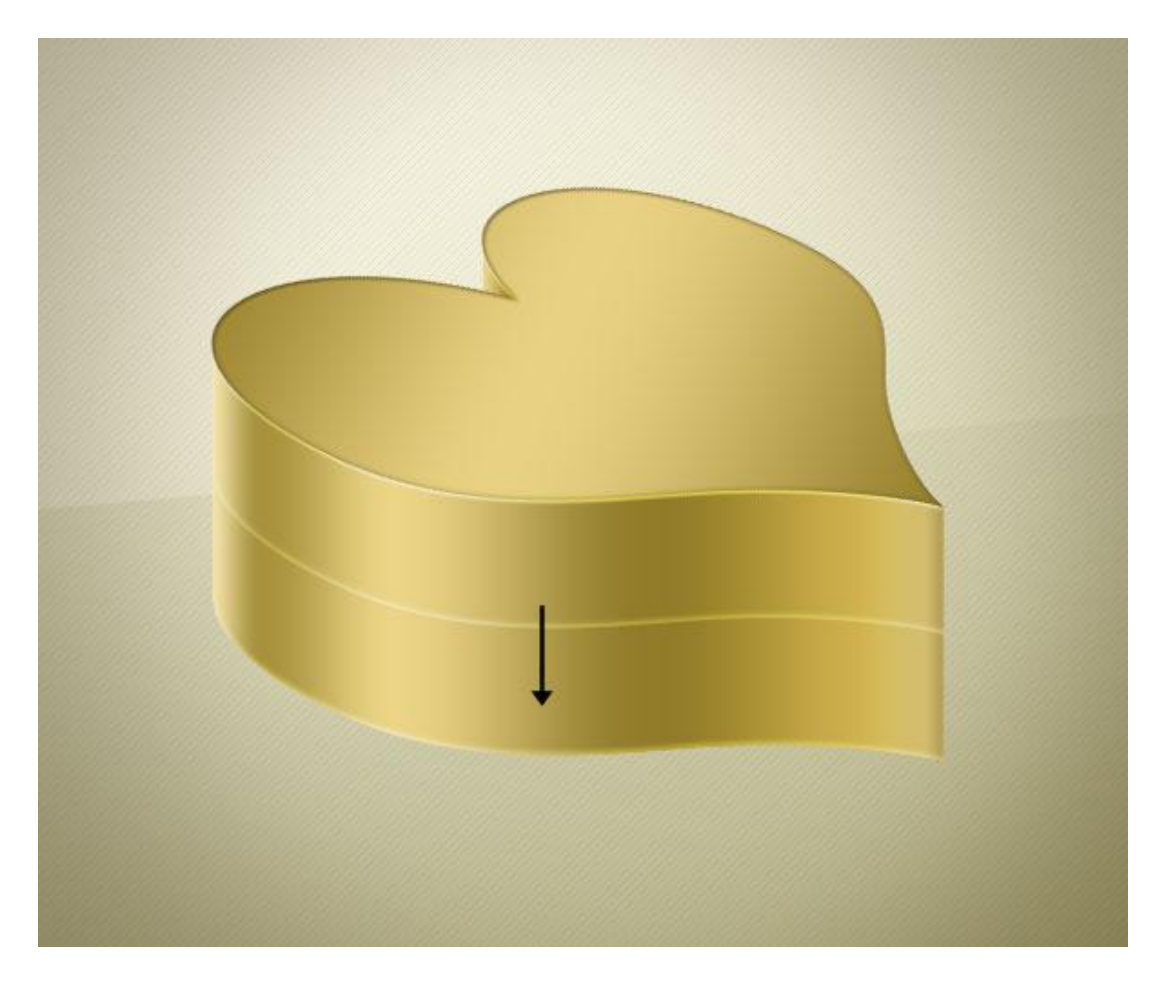

# <u>Stap 12</u> Transformeer de laag (Ctrl + T), "hart onder" is een beetje kleiner dan "hart voor".

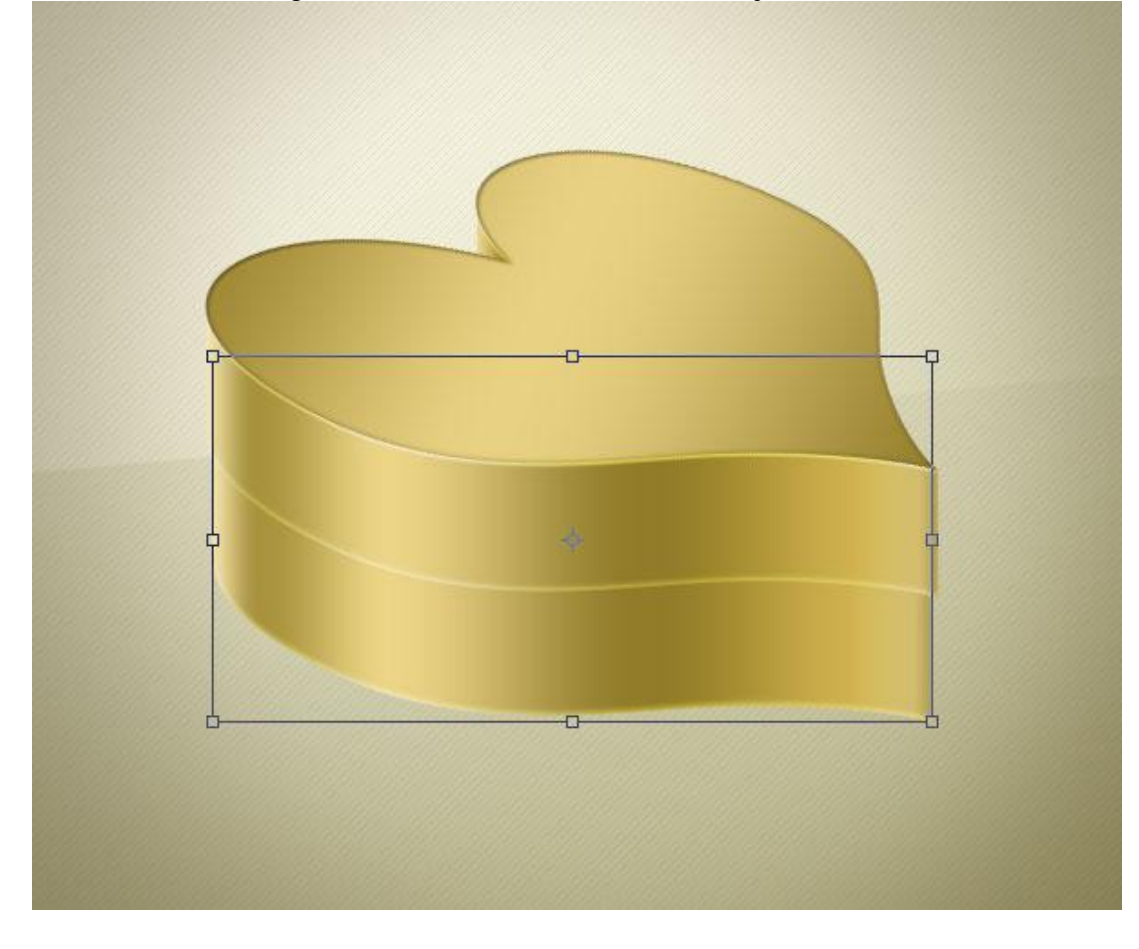

<u>Stap 13</u> Wijzig enkel de Schaduw binnen voor laag "hart onder", de andere stijlen behouden.

| Styles                    | - Inner Shadow                | ОК            |
|---------------------------|-------------------------------|---------------|
| Blending Options: Default | Blend Mode: Overlav           | Cancel        |
| Drop Shadow               | Opacity:                      | New Style     |
| Inner Shadow              |                               |               |
| Outer Glow                | Angle: -90 ° Use Global I     | Light Preview |
| Inner Glow                | Distance: 0 5 px              |               |
| Bevel and Emboss          | Choke: 0 %                    |               |
| Contour                   | Size: -                       |               |
| Texture                   | Quality                       |               |
| Satin                     | Contours Anti-slipped         |               |
| Color Overlay             |                               |               |
| Gradient Overlay          | Noise: 0 %                    |               |
| Detters Overlag           | Make Default Reset to Default |               |
| Pattern Overlay           |                               |               |

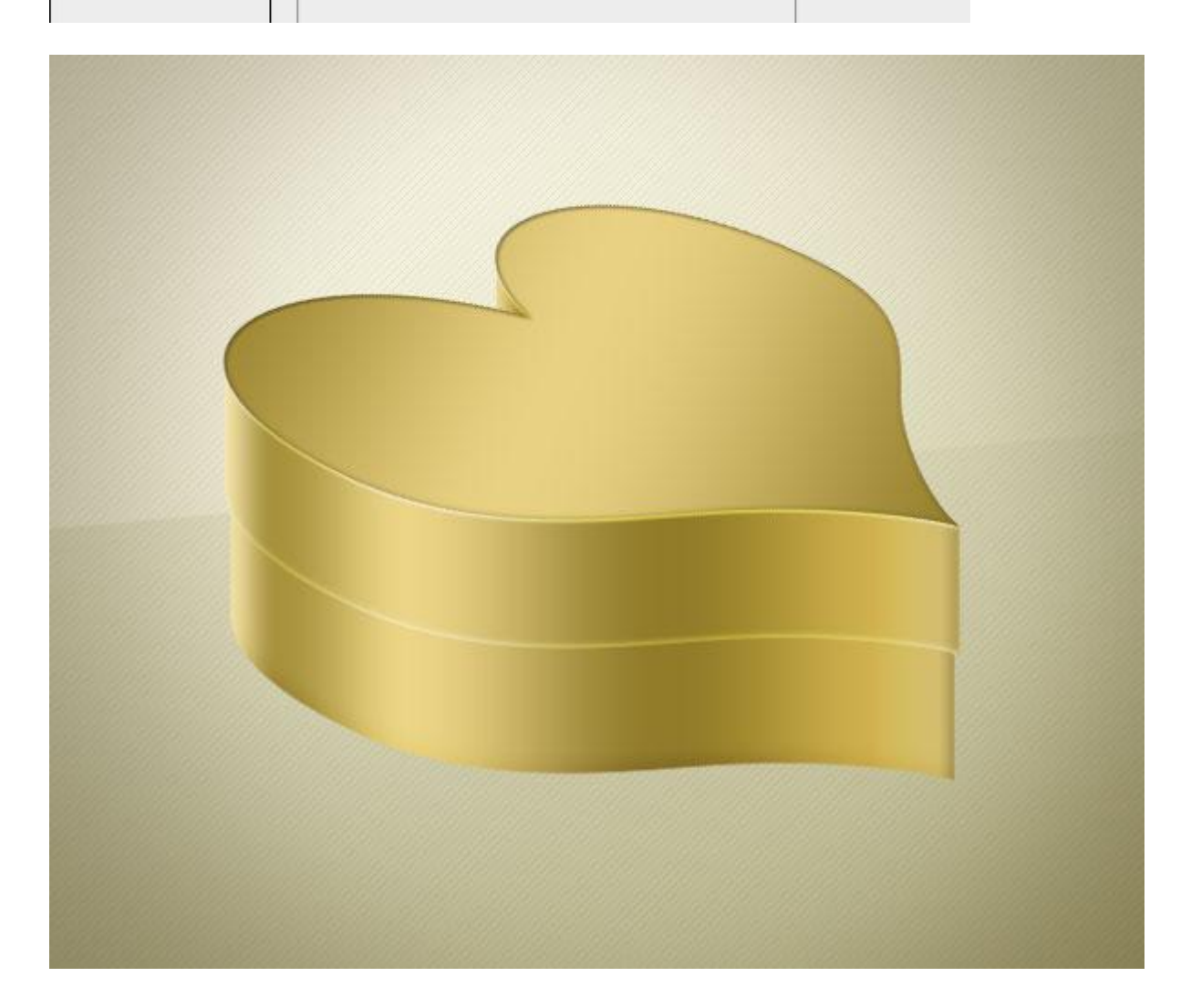

#### <u>Stap 14</u>

Bloemen structuur toevoegen aan het hart. Laagmodus = Zwak licht, laagdekking = 20 %.

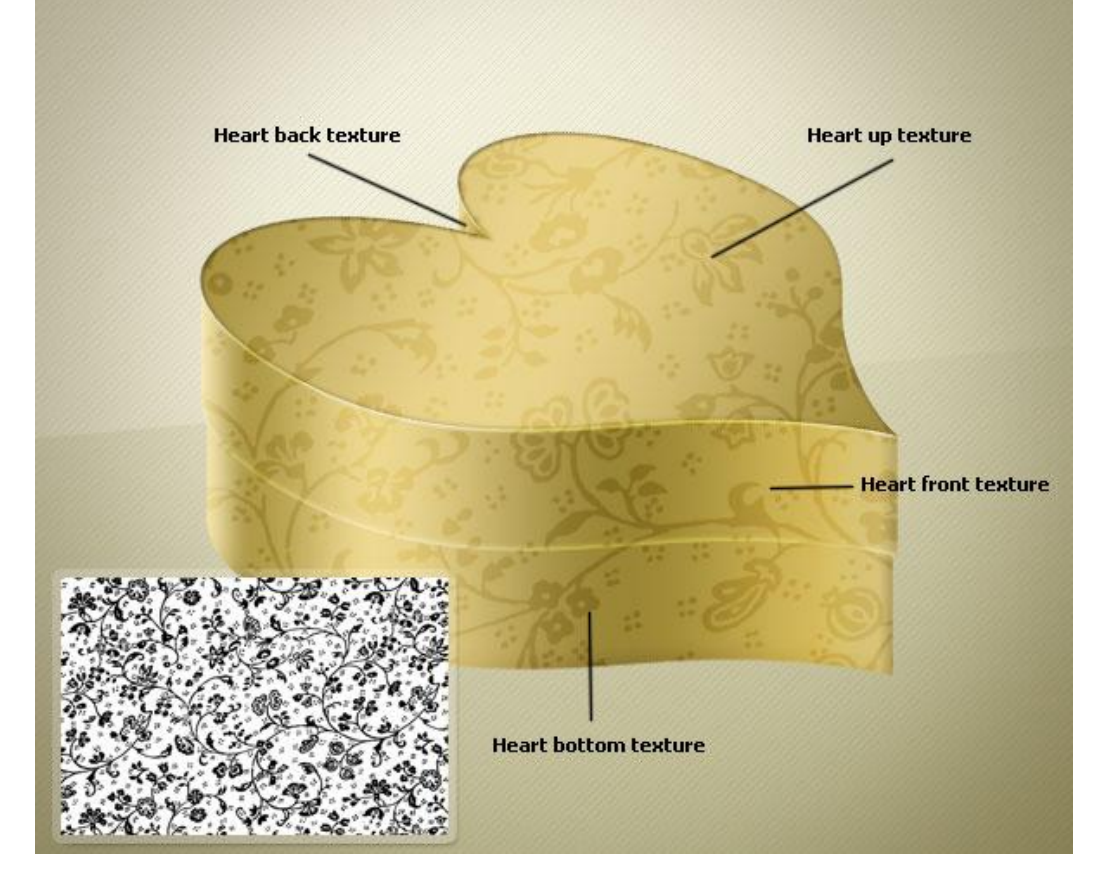

## <u>Stap 15</u>

Nieuwe laag onder laag "hart voor", naam = "schaduw voor". Ctrl + klik op laag "hart voor" om selectie ervan te laden, vul de selectie met zwart. Ga naar Filter > Vervagen > Vager. Ctrl + klik op laag "hart onder", keer de selectie om (Ctrl + Shift + I), Delete toets aanklikken.

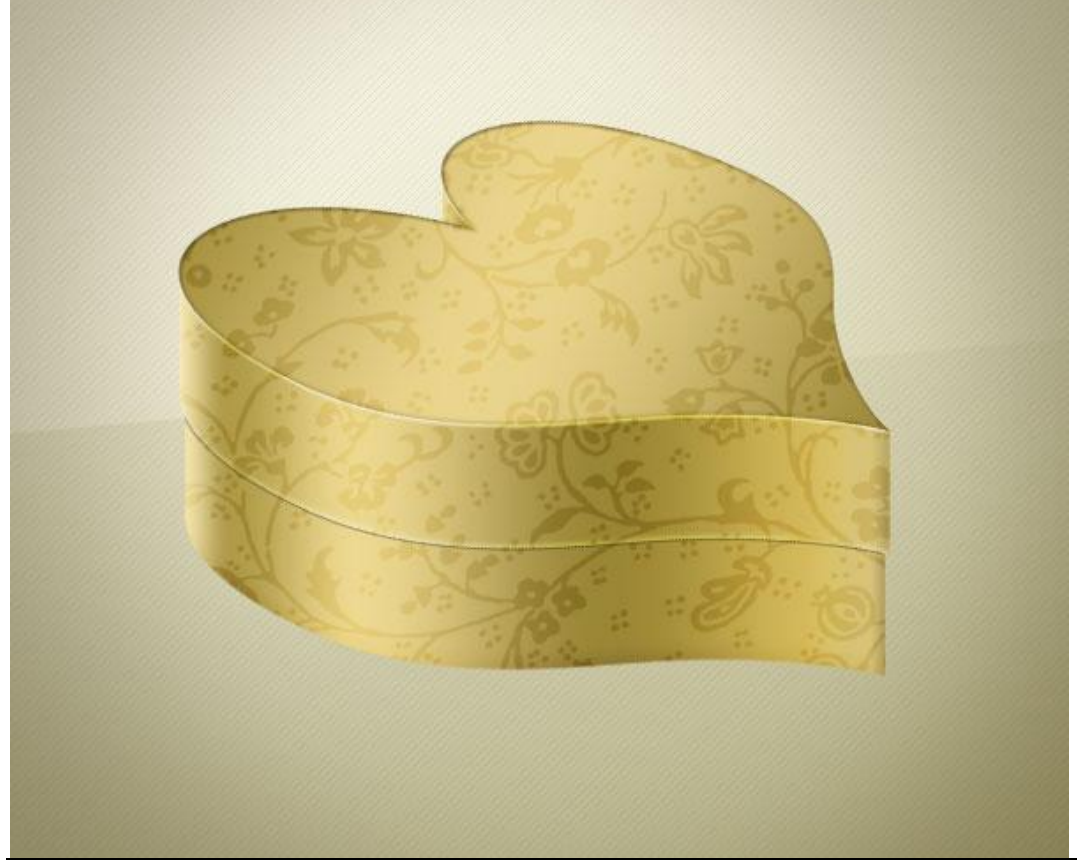

### <u>Stap 16</u>

Boven de groep "hart", nieuwe groep maken = "gouden lint". Nieuwe laag binnen deze groep = "lint". Met Pen onderstaande pad tekenen, vul met wit.

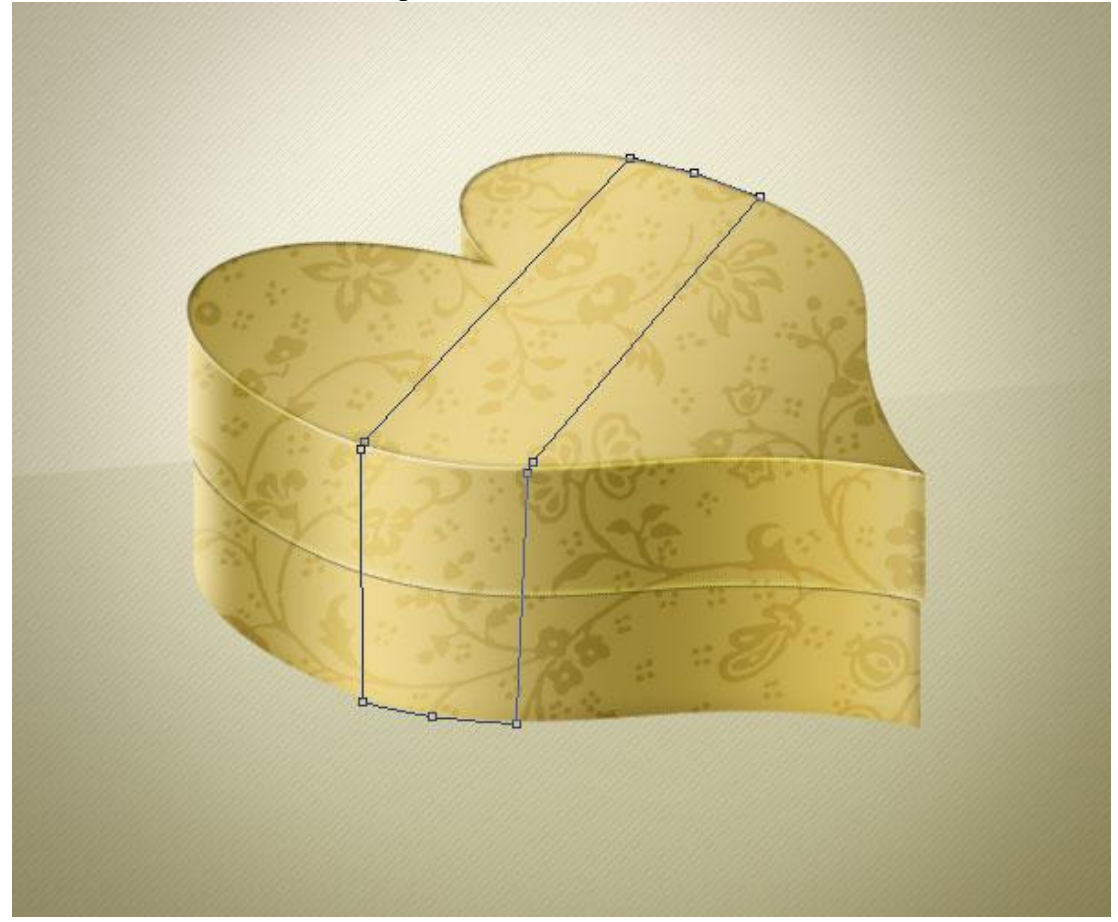

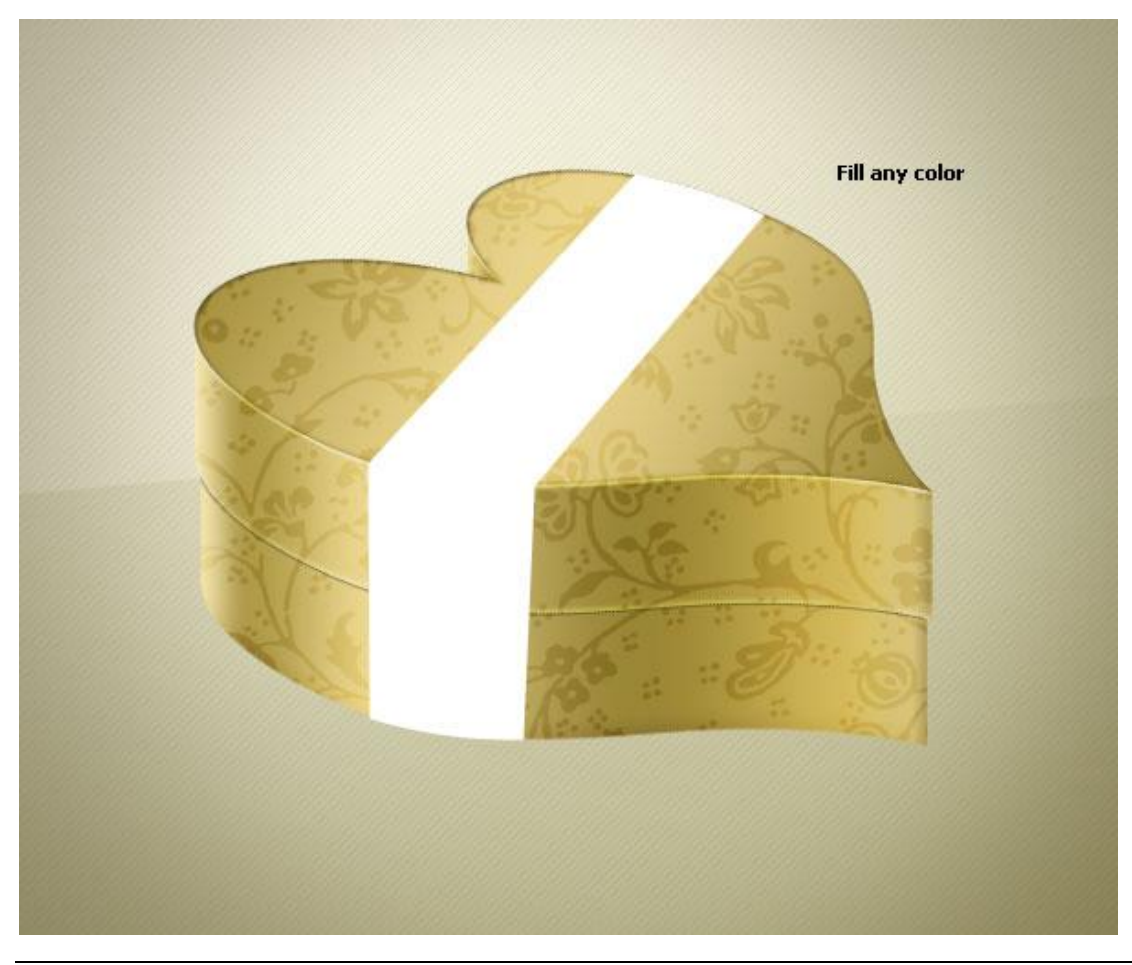

## Stap 17 Zet laagvulling op 0 % en geef onderstaande Kleurbedekking.

| Styles                   | Color Overlay      |                  | ОК        |
|--------------------------|--------------------|------------------|-----------|
| Blending Options: Custom | Blend Mode: Normal | <b>₩</b> #fffc00 | Cancel    |
| Drop Shadow              | Opacity:           | 20 %             | New Style |
| Inner Shadow             |                    |                  | Desuisur  |
| Outer Glow               | Make Default       | Reset to Default | V Preview |
| Inner Glow               |                    |                  |           |
| Bevel and Emboss         |                    |                  |           |
| Contour                  |                    |                  |           |
| 🕅 Texture                |                    |                  |           |
| Satin                    |                    |                  |           |
| Color Overlay            |                    |                  |           |
| Gradient Overlay         |                    |                  |           |
| Pattern Overlay          |                    |                  |           |
| Stroke                   |                    |                  |           |
|                          |                    |                  |           |
|                          |                    |                  |           |
|                          |                    |                  |           |
|                          |                    |                  |           |

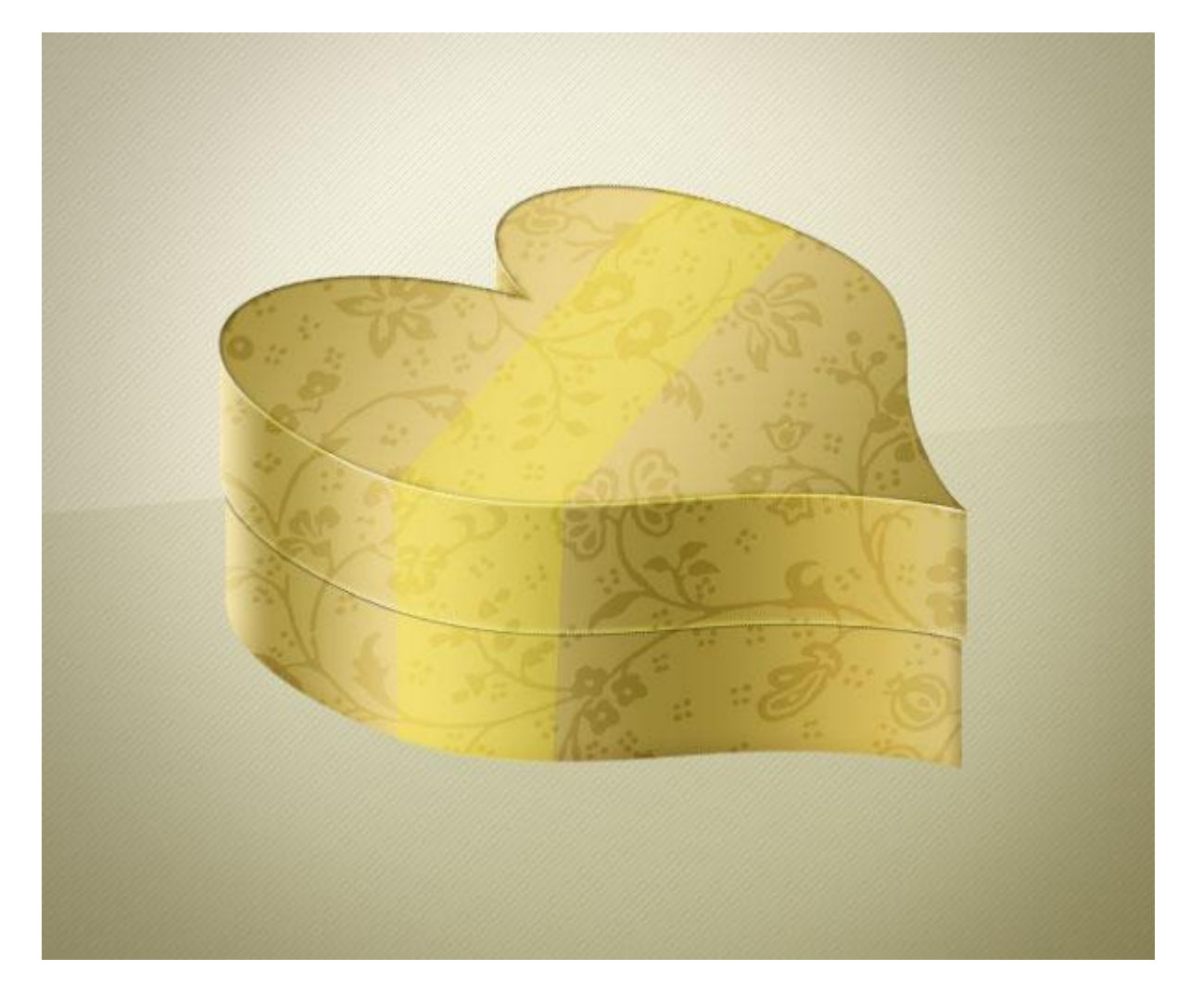

#### <u>Stap 18</u>

Nieuwe laag boven laag "lint", naam laag = "lint boord". Ctrl + klik op laag "lint", vul de bekomen selectie met om het even welke kleur, teken dan onderstaand pad, selectie maken van het pad (Ctrl + Enter), delete toets aanklikken om dit deel te verwijderen.

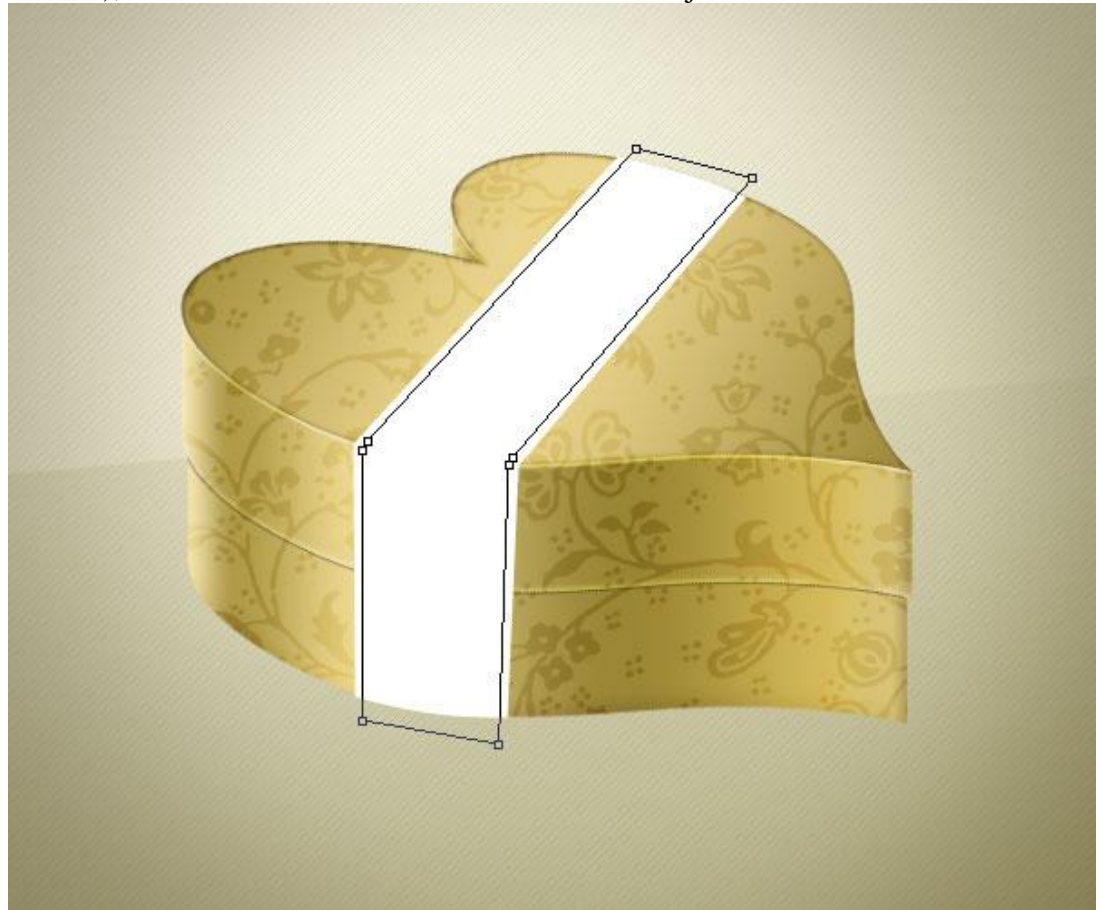

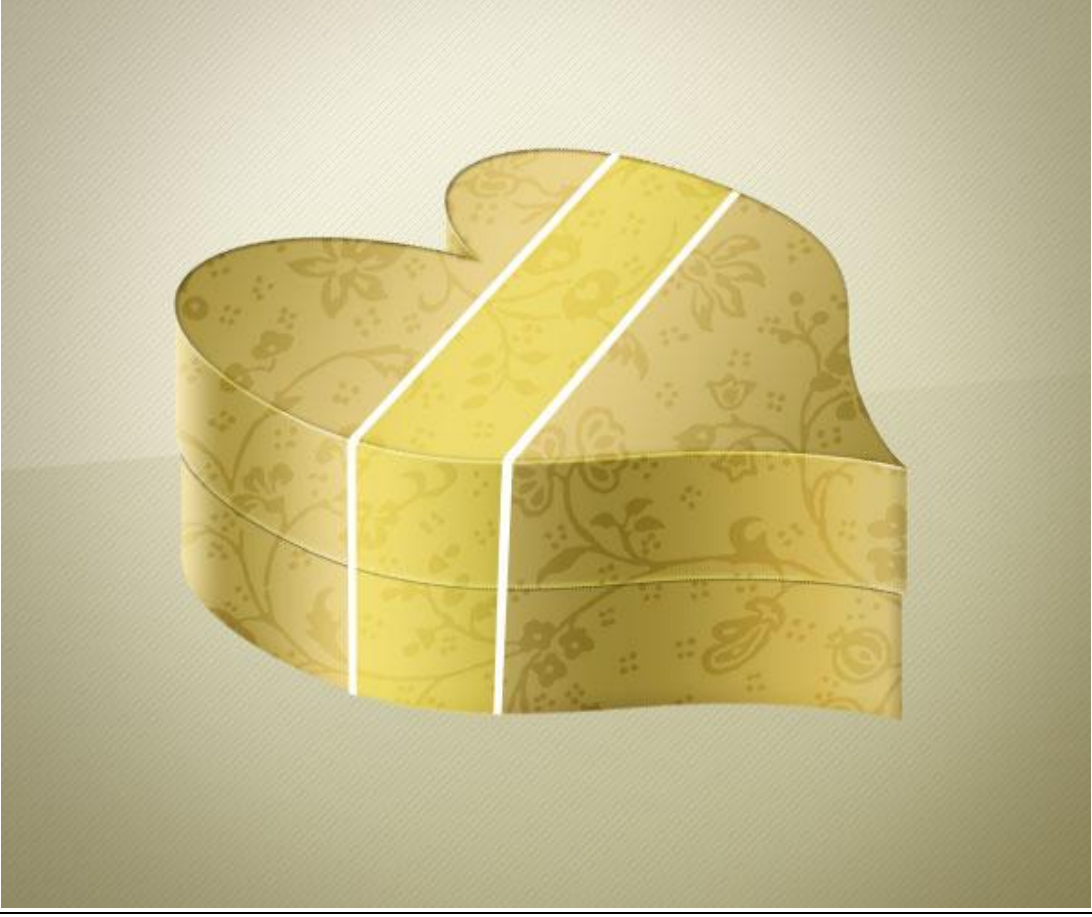

#### <u>Stap 19</u> Volgende laagstijlen toevoegen aan laag "lint boord".

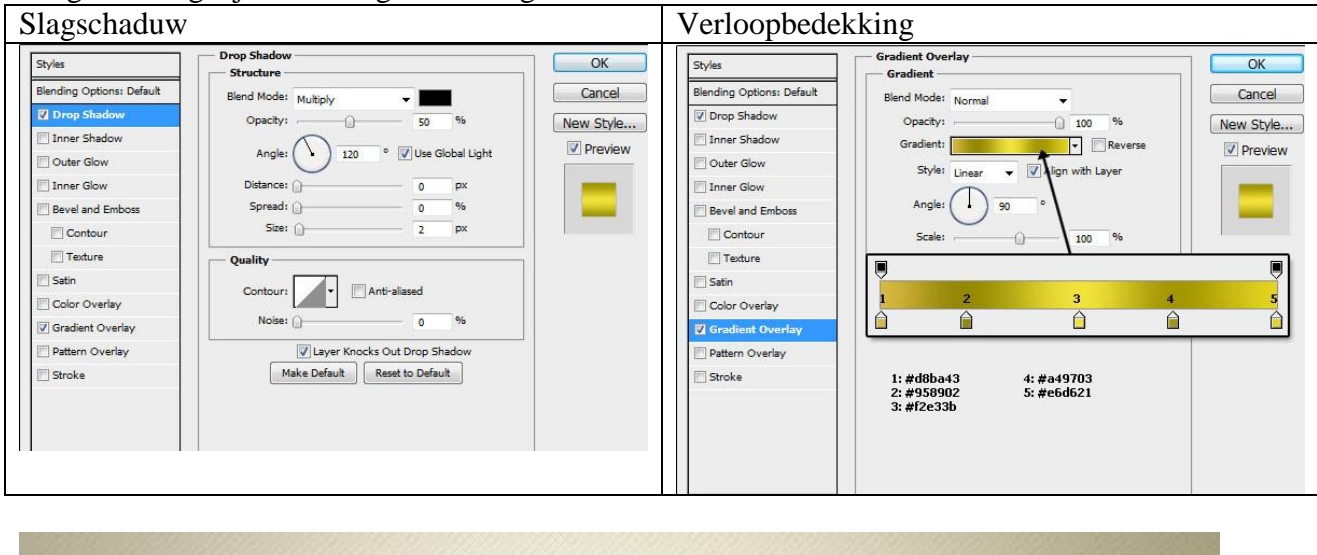

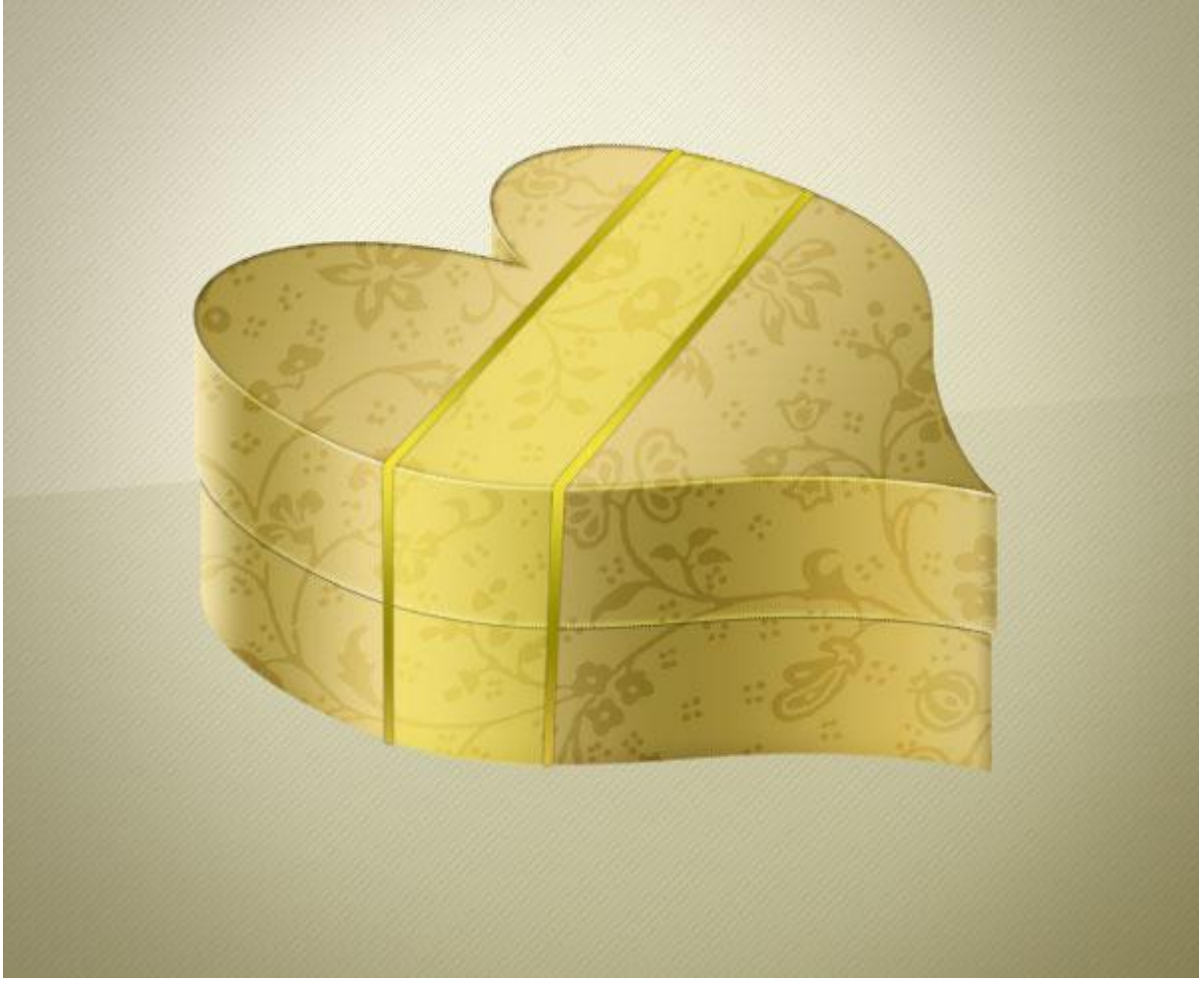

<u>Stap 20</u> Nieuwe laag onder laag "lint", naam = "lint net". Voeg de structuur "net texture" toe aan deze laag.

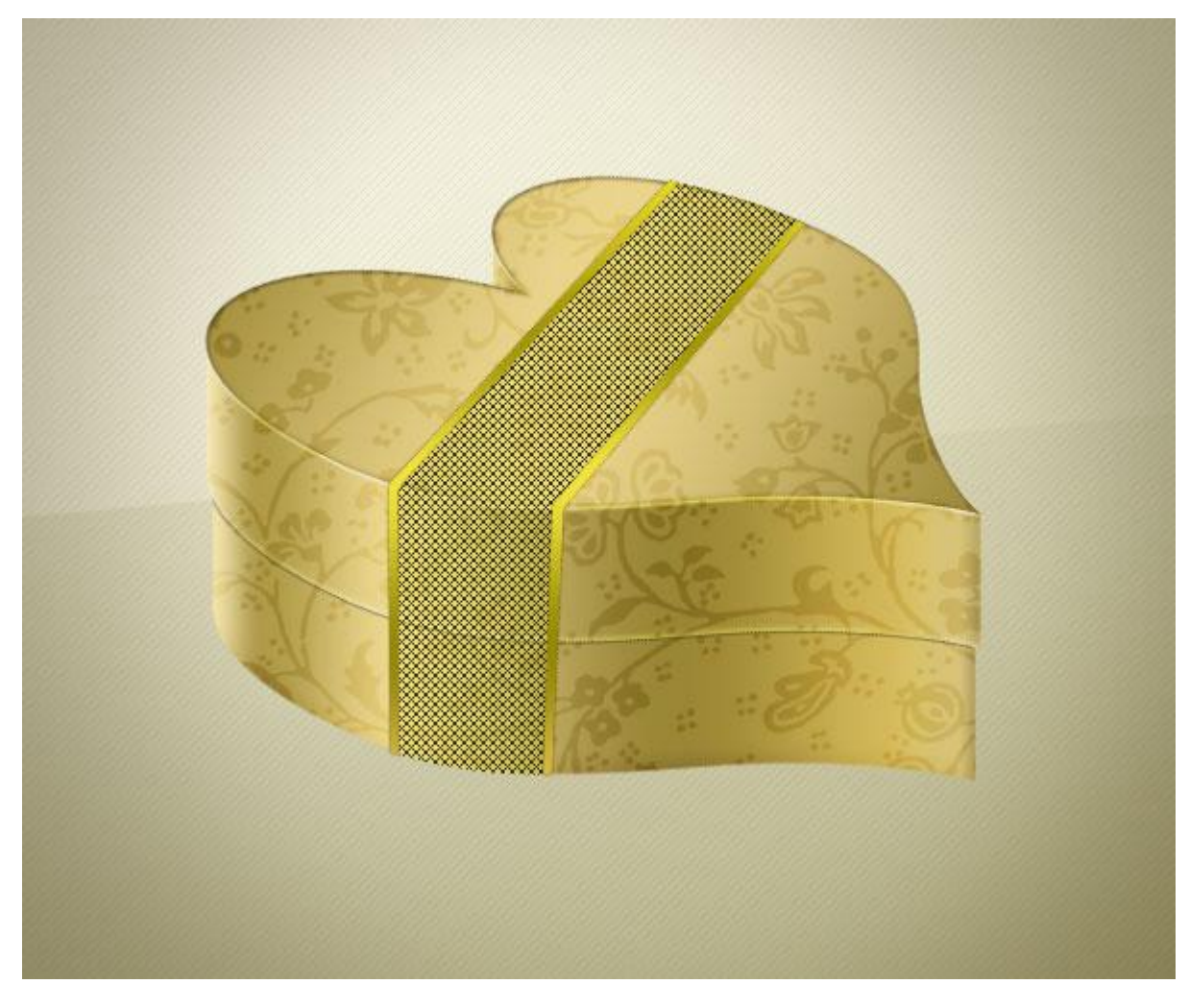

### <u>Stap 21</u> Geef Verloopbedekking aan laag "lint net".

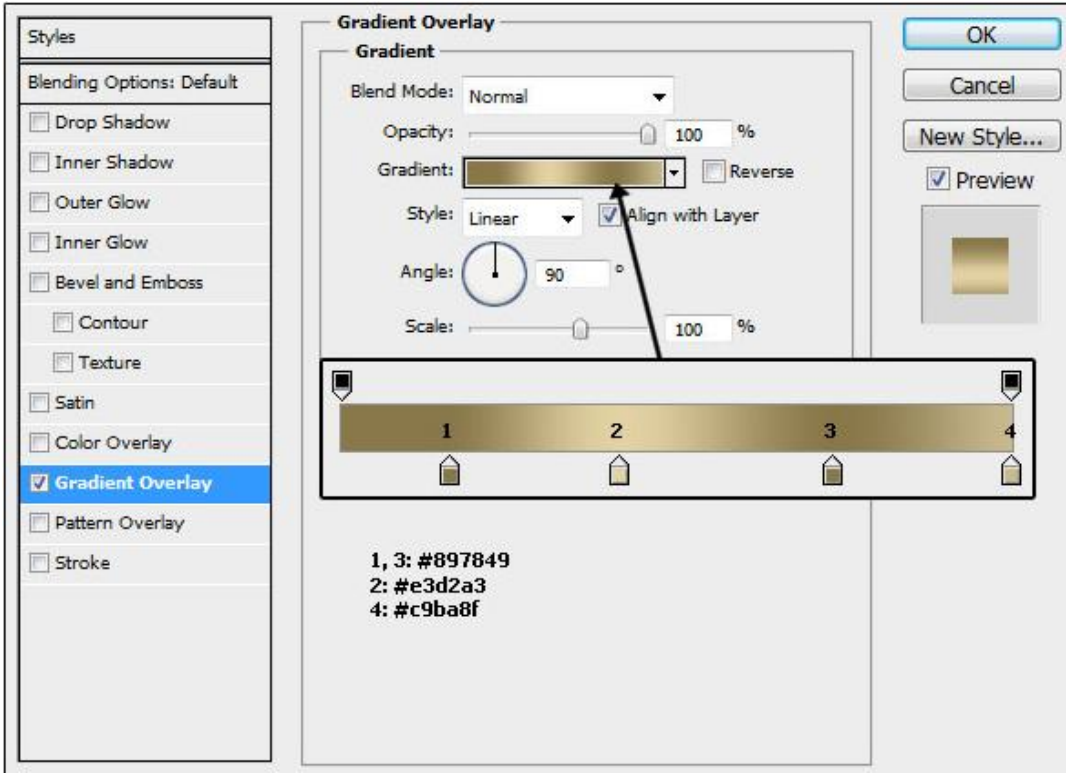

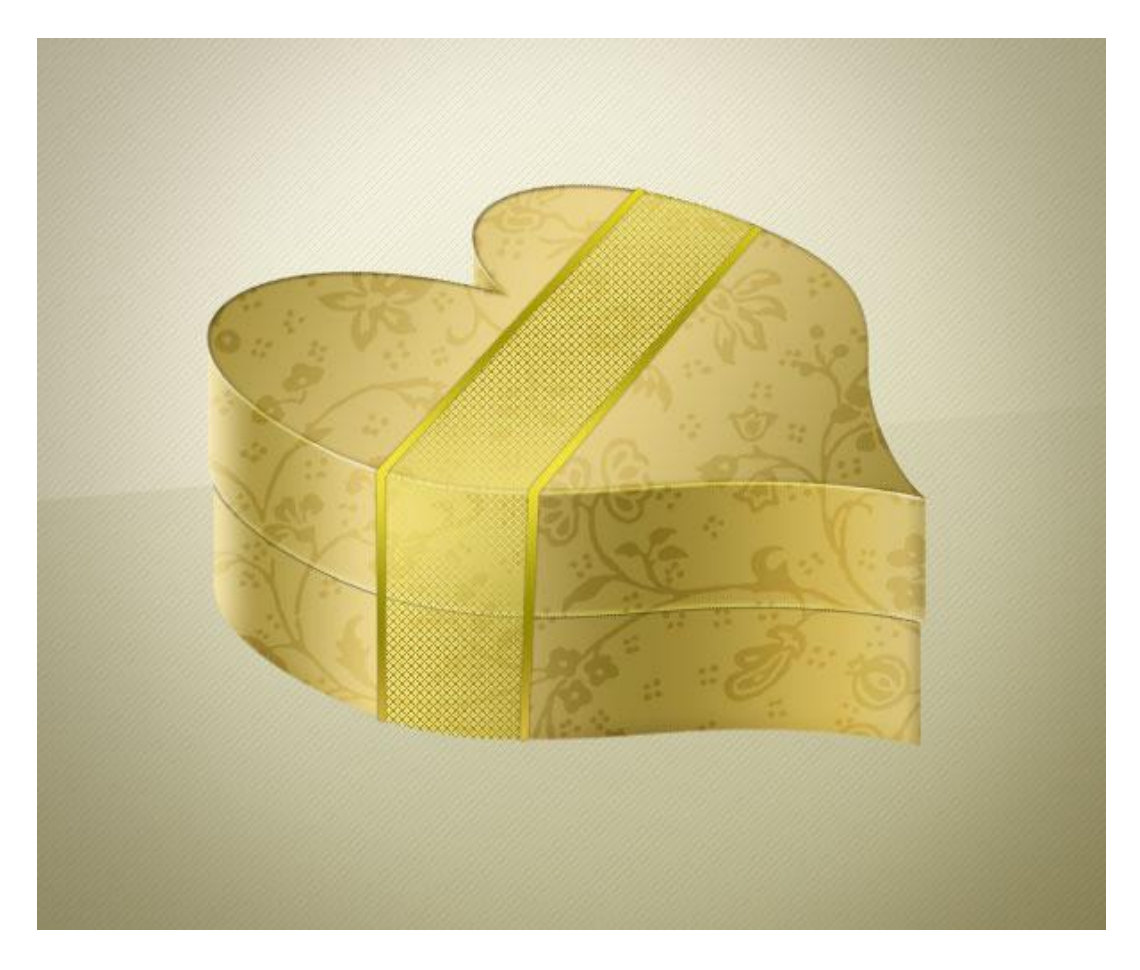

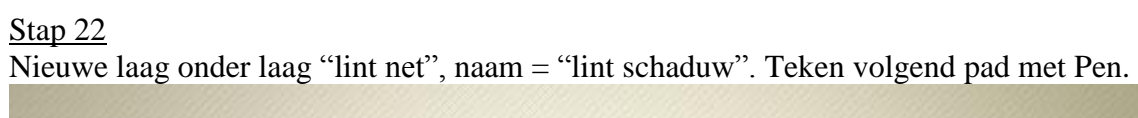

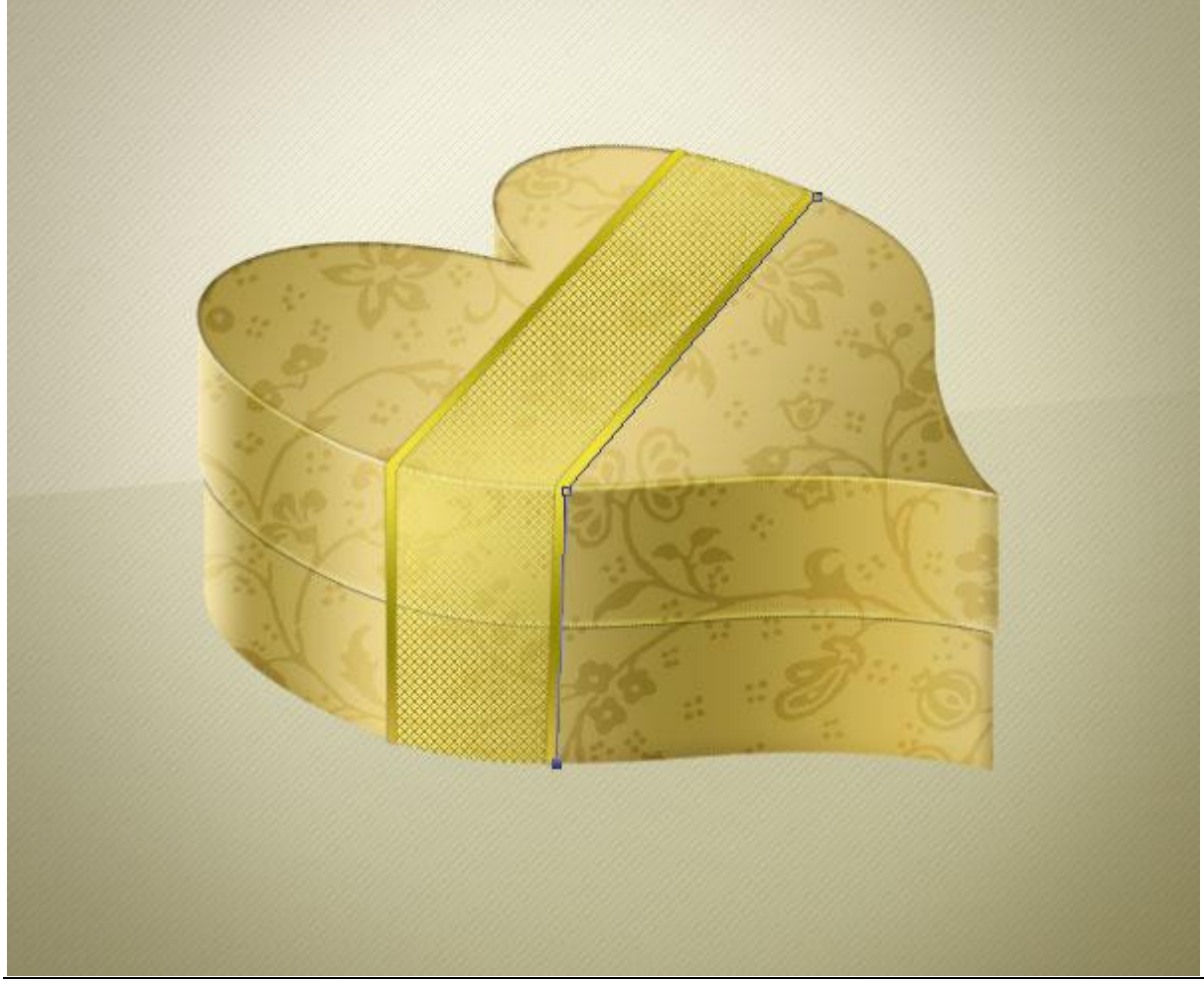

### <u>Stap 23</u> Penseel instellen, met Pen rechtsklikken op getekende pad, kies 'Pad omlijnen' met Penseel.

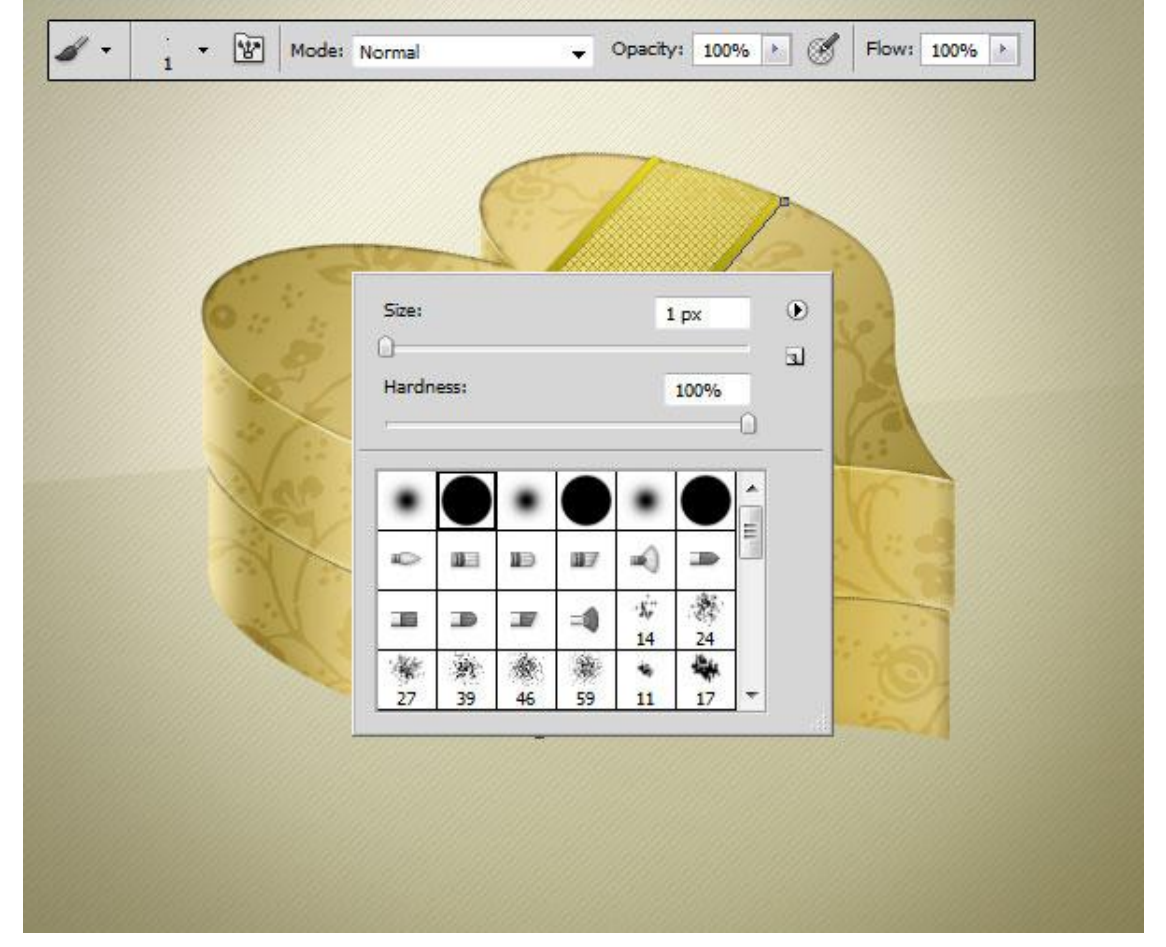

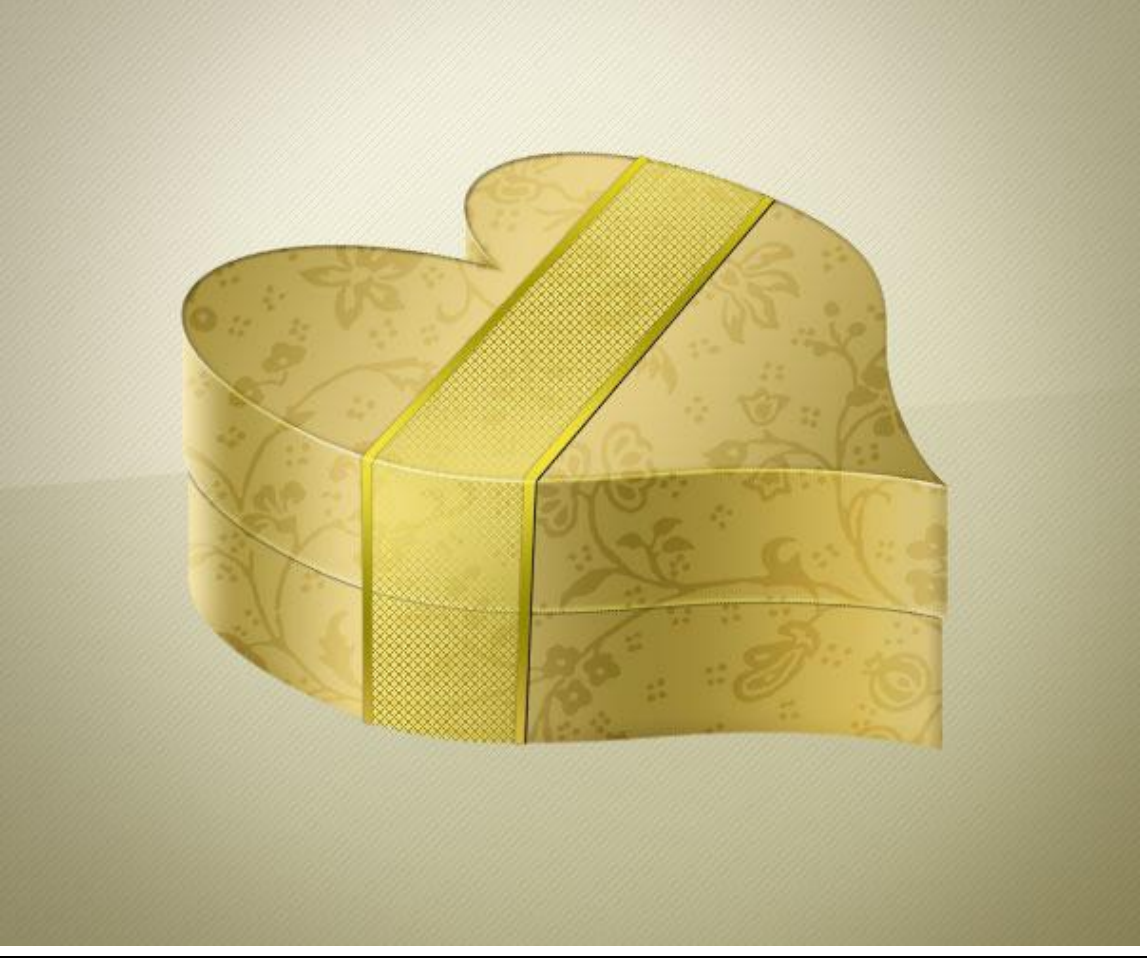

## Stap 24 Laagdekking voor laag "lint schaduw" is 50 %.

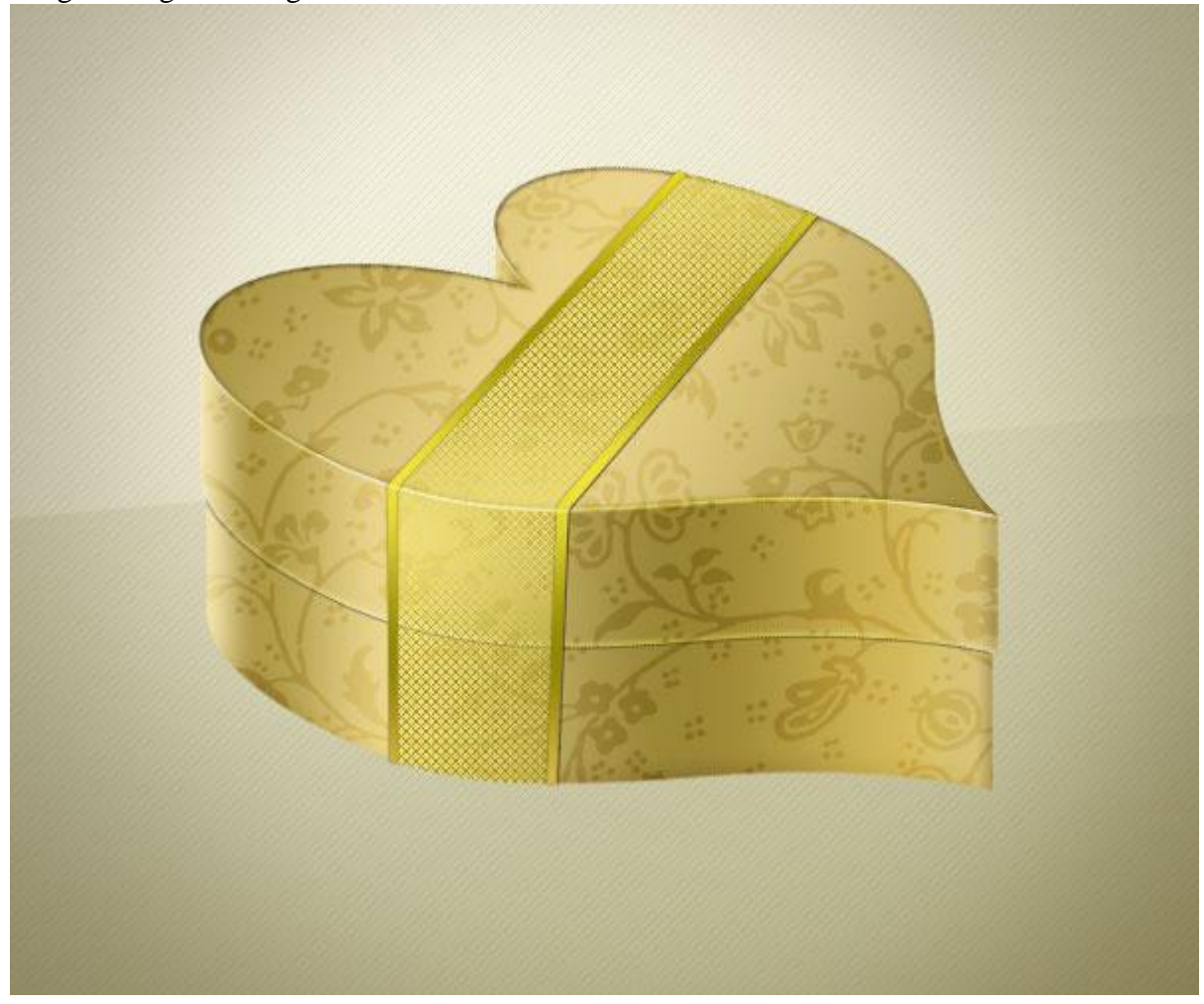

### <u>Stap 25</u>

Nieuwe laag boven laag "lint boord", naam = "lint licht". Teken een witte lijn met Pen, laagdekking =60 %.

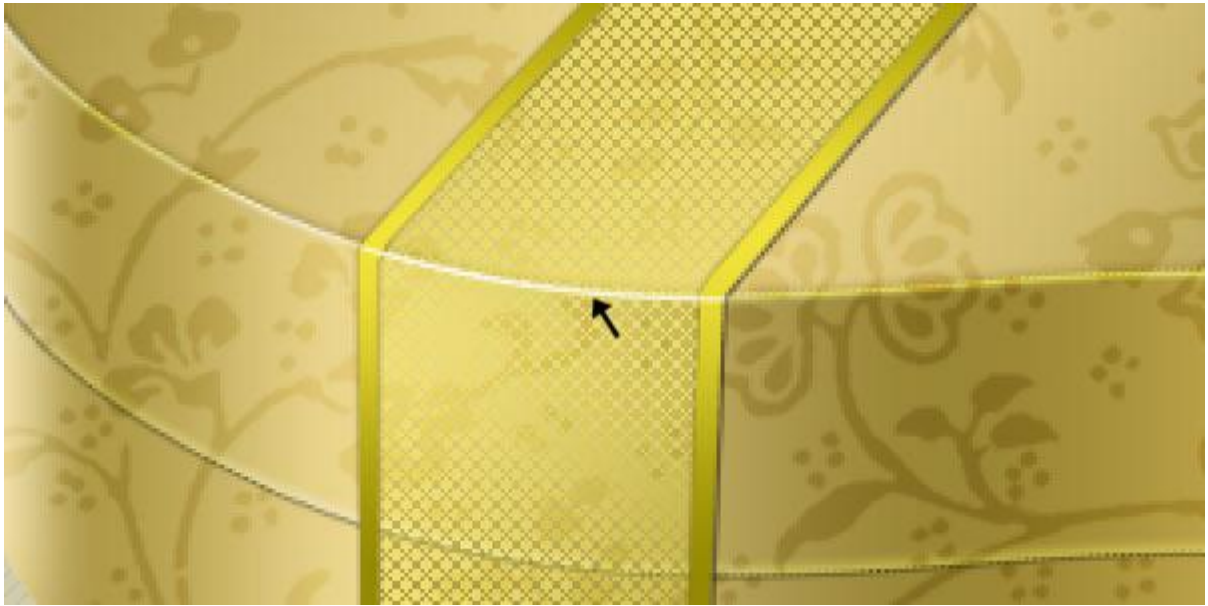

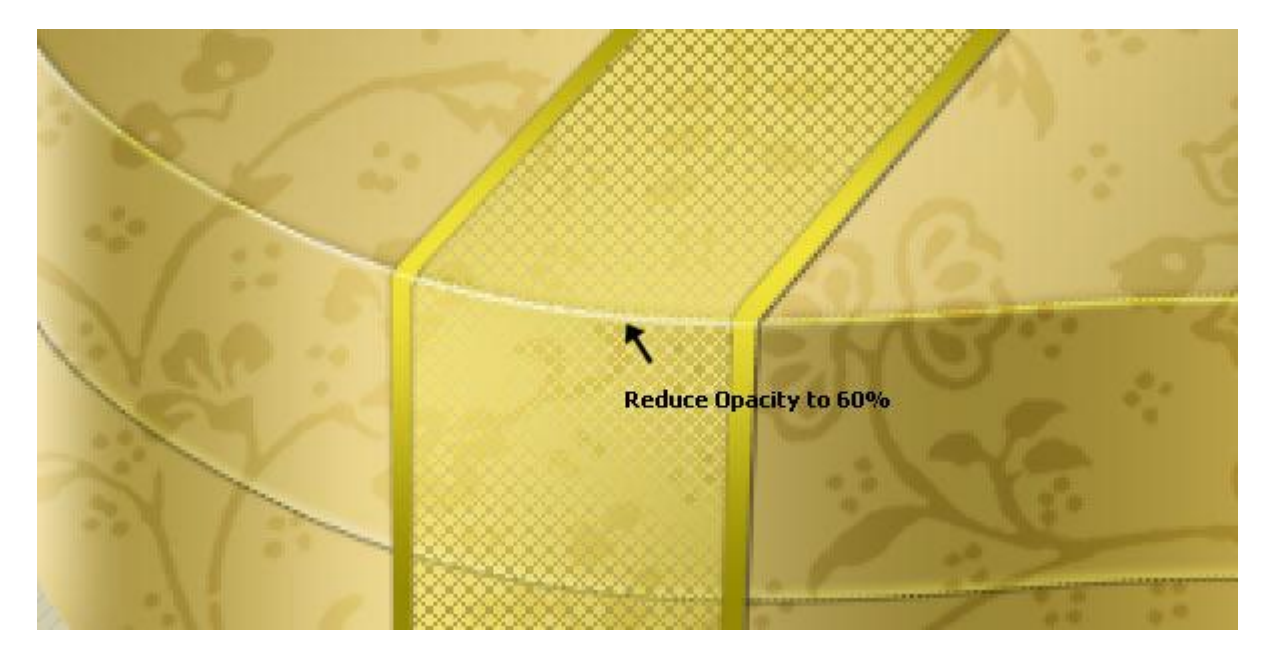

## <u>Stap 26</u>

Selecteer de groep "hart" en de groep " gouden lint", rechtsklikken, kiezen voor lagen Dupliceren. Klik dan Ctrl + E om die kopie groepen samen te voegen tot één nieuwe laag = "reflectie". Verplaats de laag onder de groep "hart" en het hart naar onderen verplaatsen.

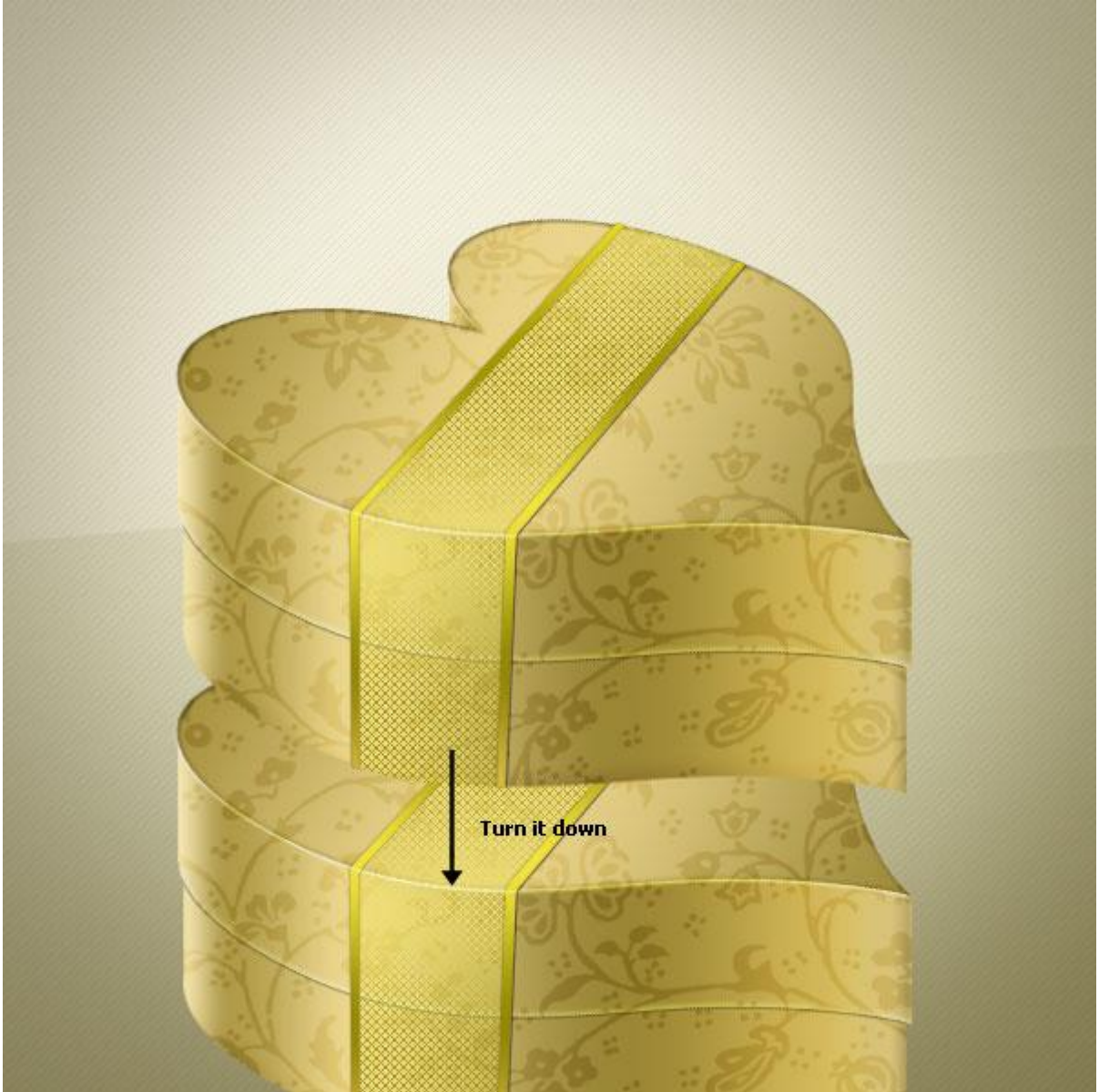

<u>Stap 27</u> Selectie maken en deleten.

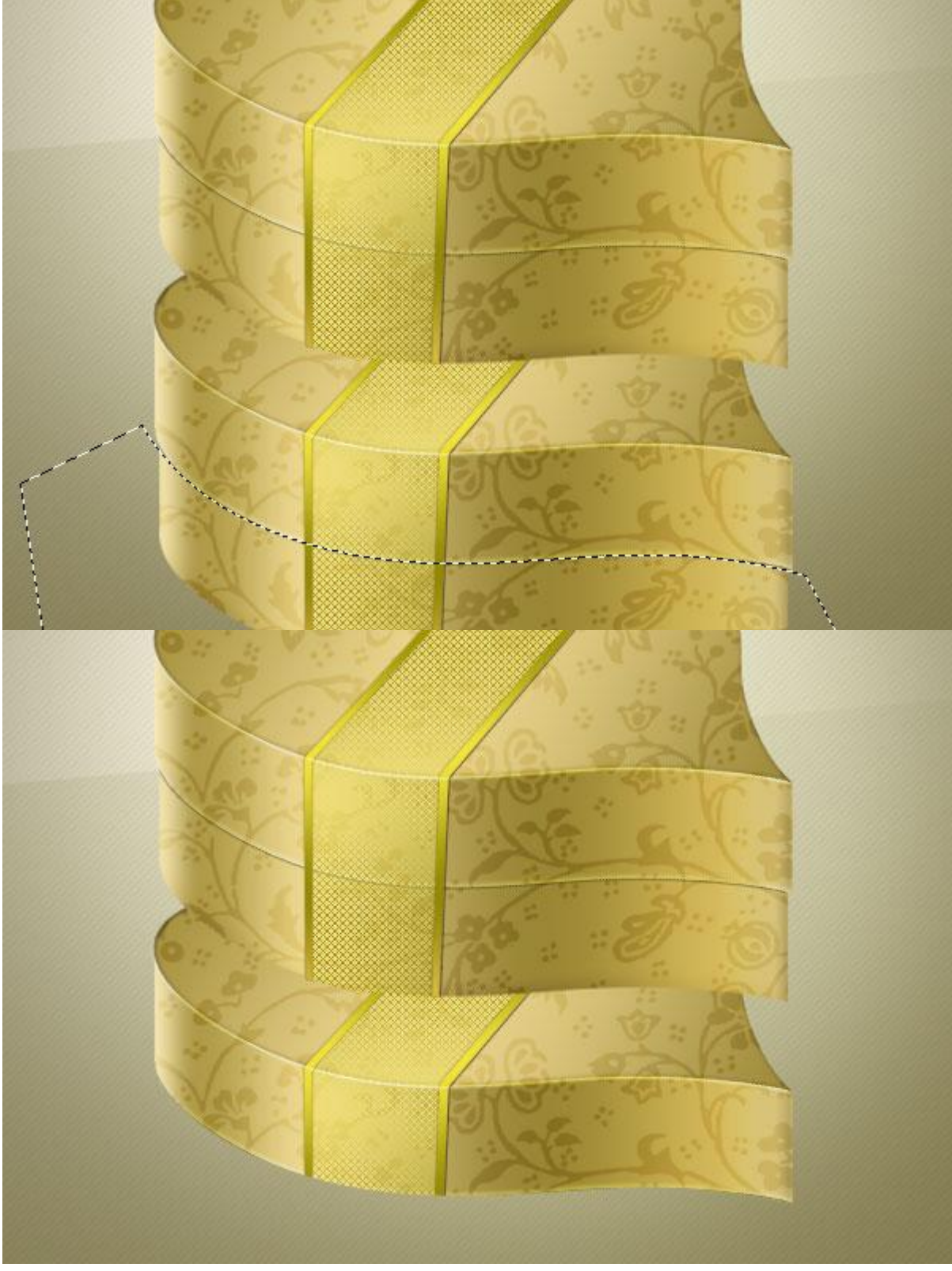

<u>Stap 28</u> Ga naar Filter > Vervagen > Gaussiaans Vervagen, straal = 3px.

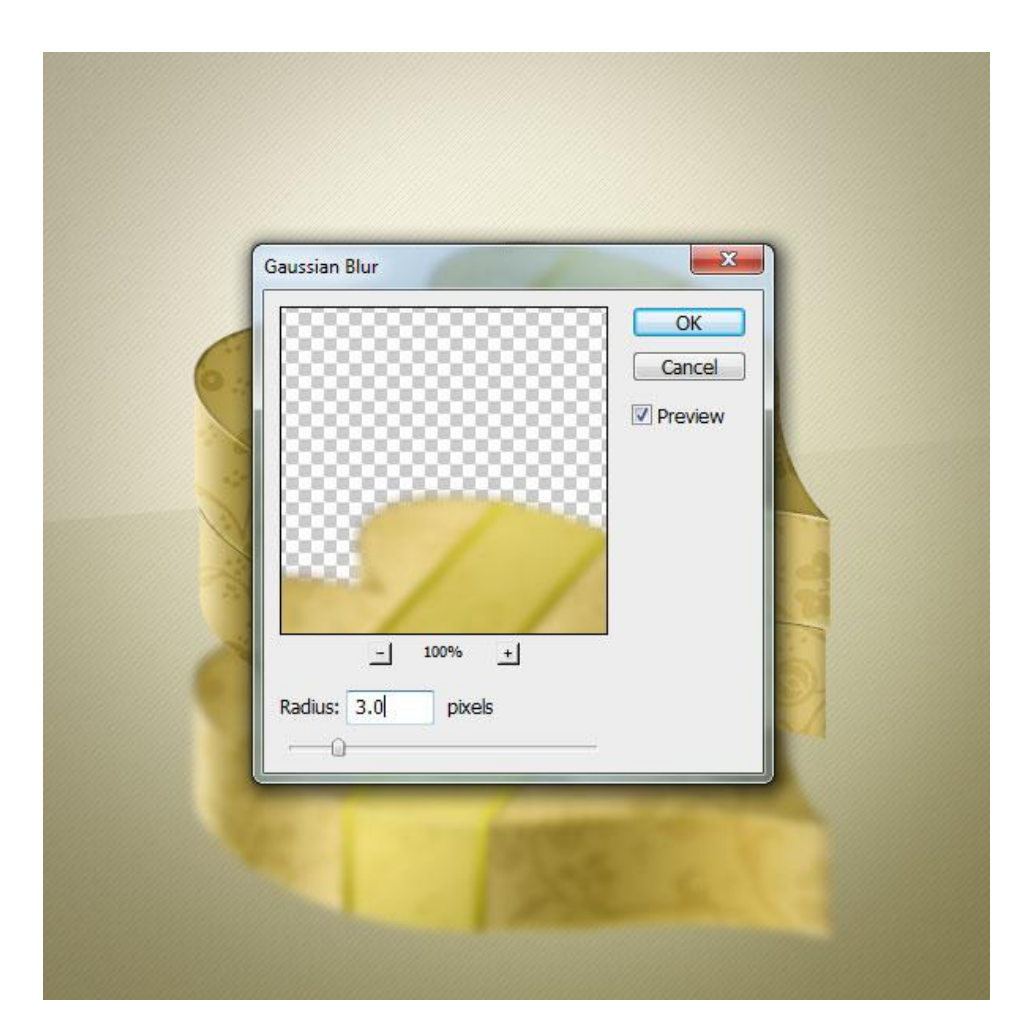

<u>Stap 29</u> Transformeer laag "reflectie" (Ctrl + T), laagdekking = 30 %.

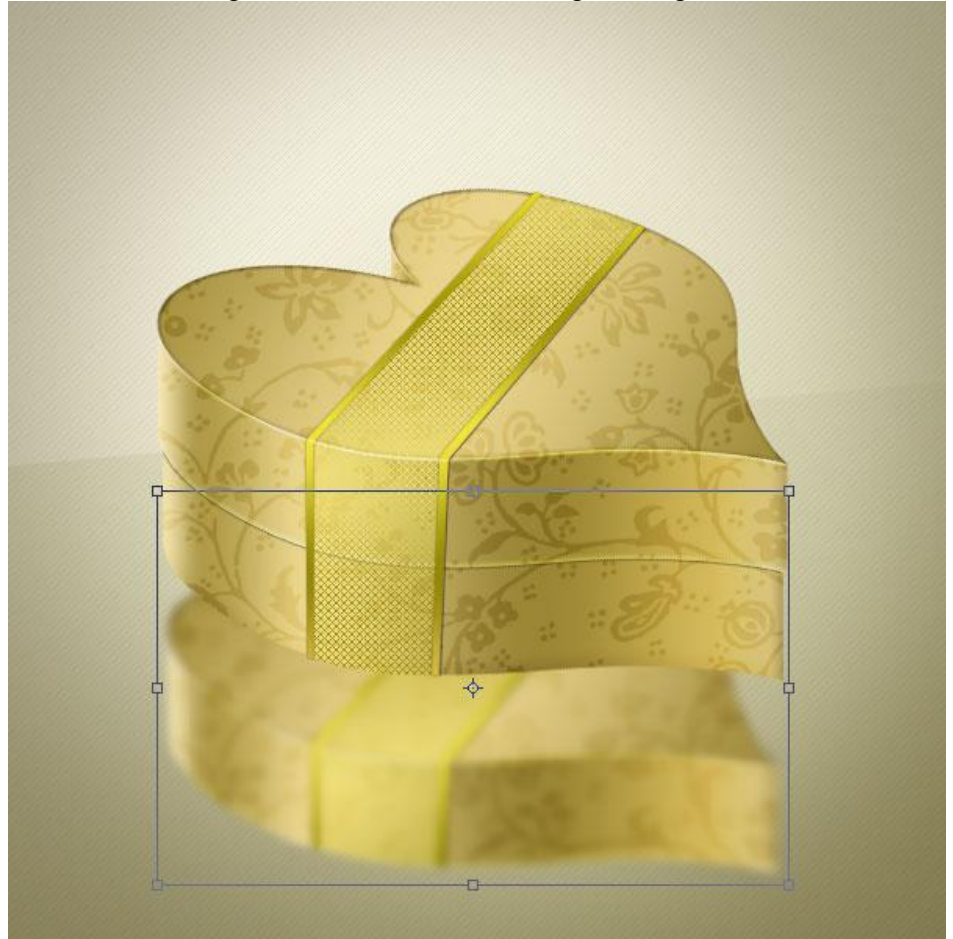

Gouden hart doosje - blz 23

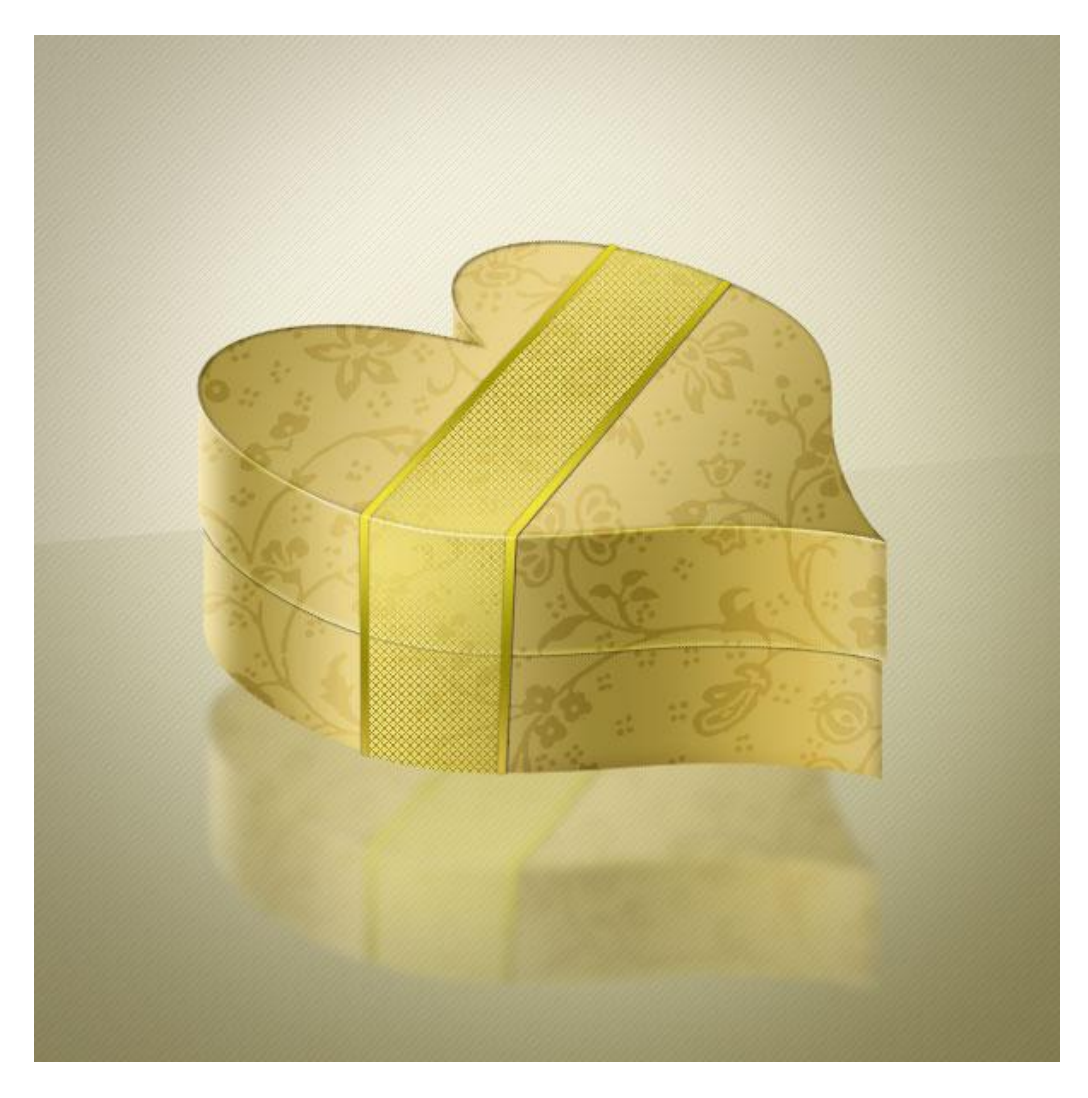

### <u>Stap 30</u>

Aan laag "reflectie" een laagmasker toevoegen, gebruik zwart penseel om onderstaande deel onder wat overblijft van de doos zwart te kleuren (onderkant wordt vager).

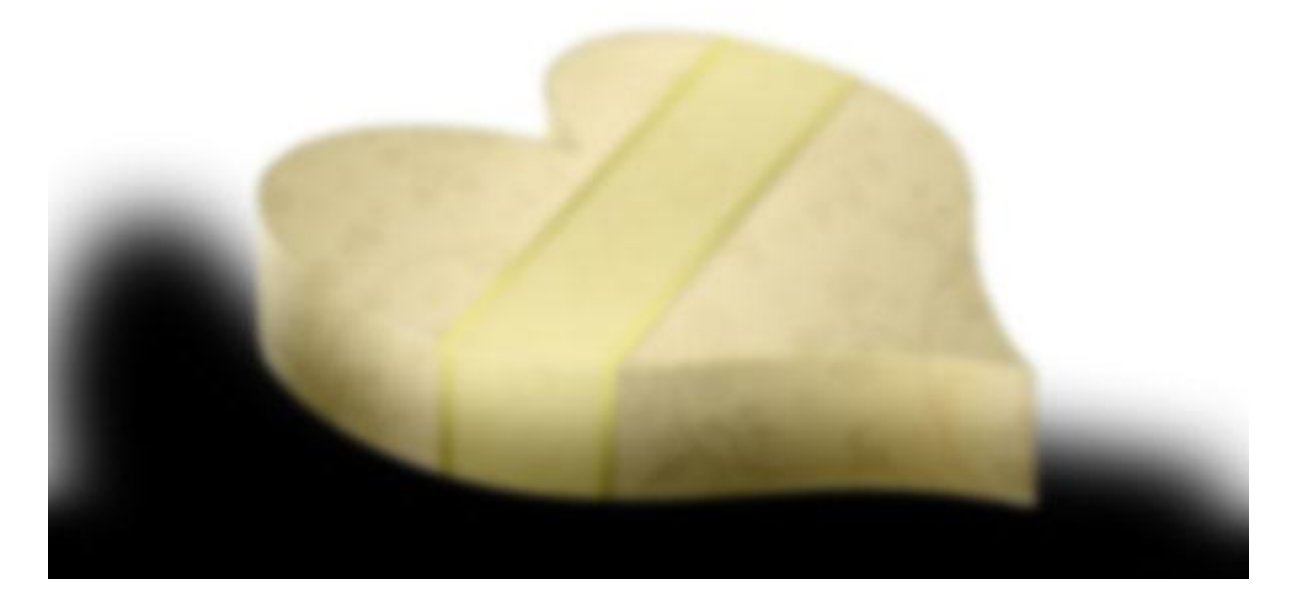

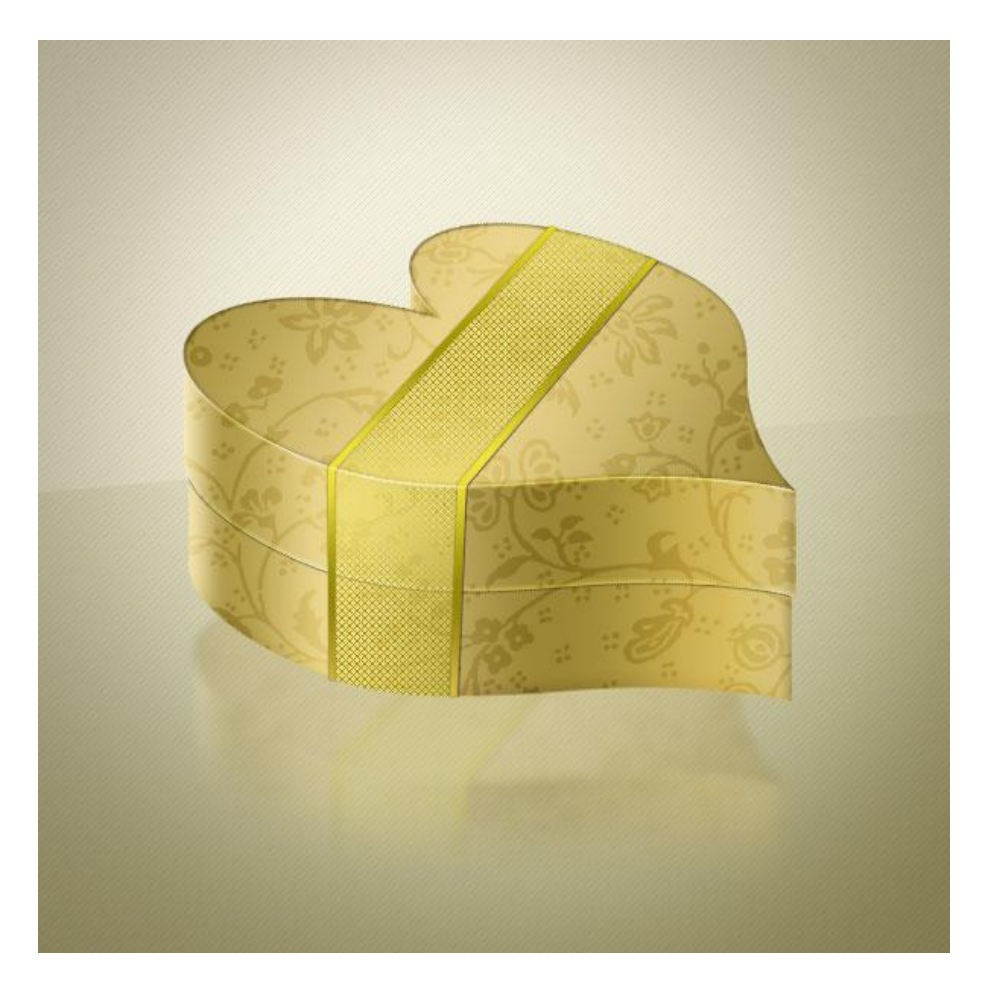

# <u>Stap 31</u>

Nieuwe laag onder laag "hart onder", naam = "doos schaduw". Ctrl + klik op laag "hart boven", vul de bekomen selectie met zwart. Laag "doos schaduw" naar onder verplaatsen.

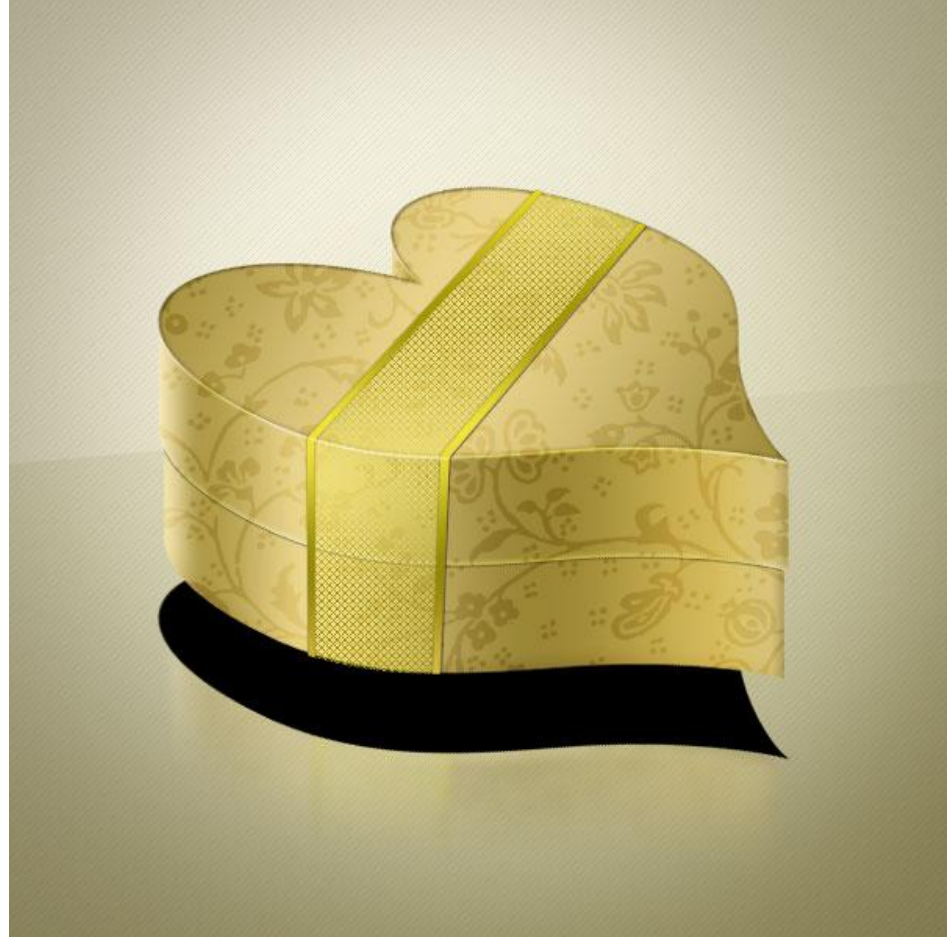

Gouden hart doosje - blz 25

## <u>Stap 32</u> Ga naar Filter > Vervagen > Gaussiaans Vervagen, straal = 10px.

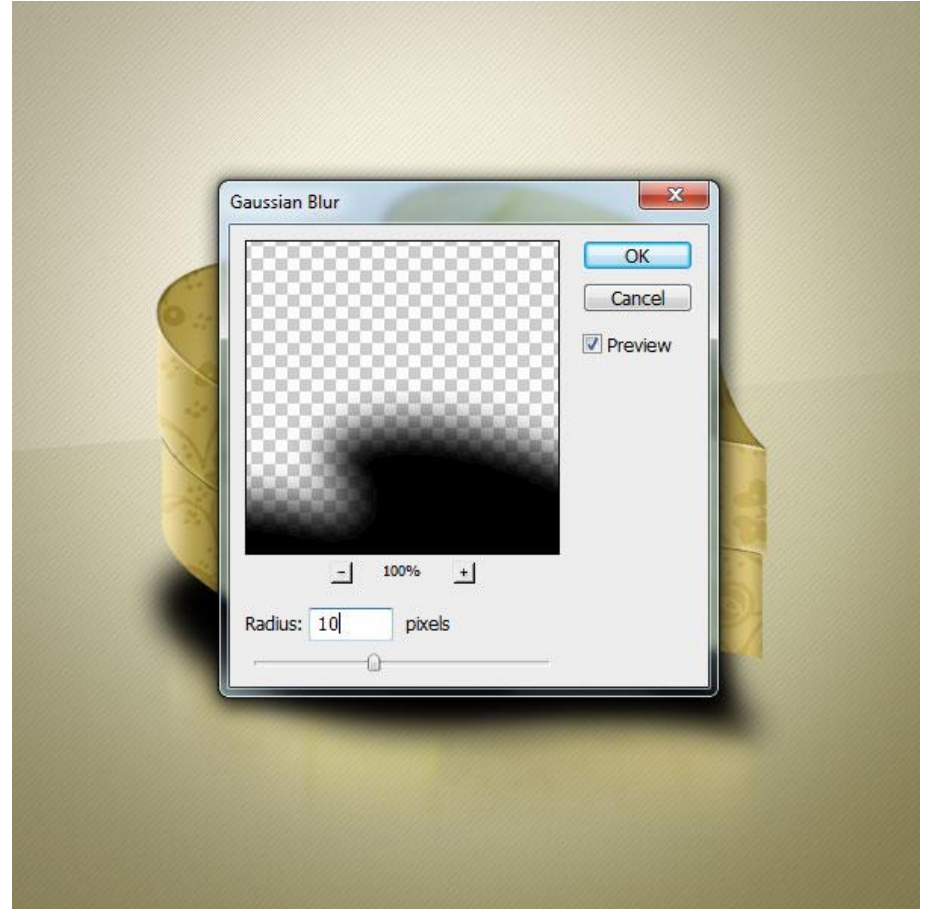

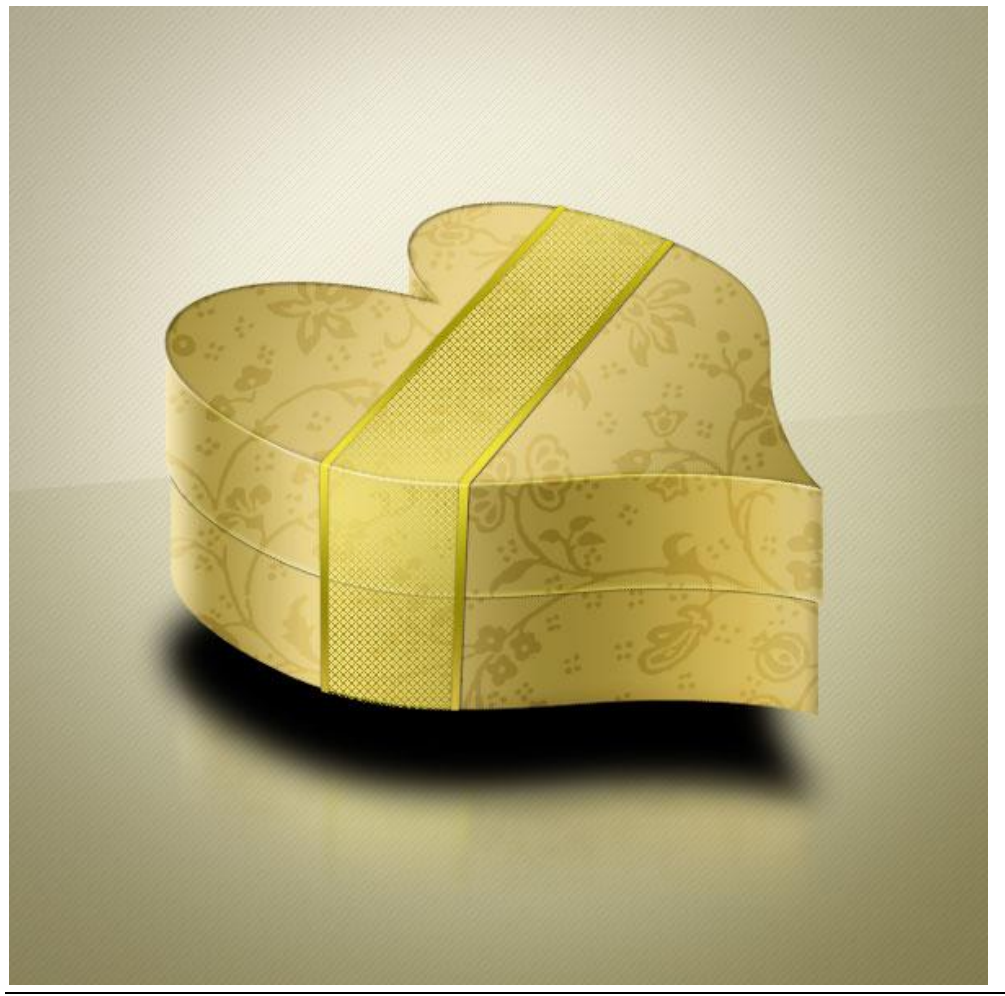

# <u>Stap 33</u> Schaduw kleiner maken (Ctrl + T), laagdekking = 40 %.

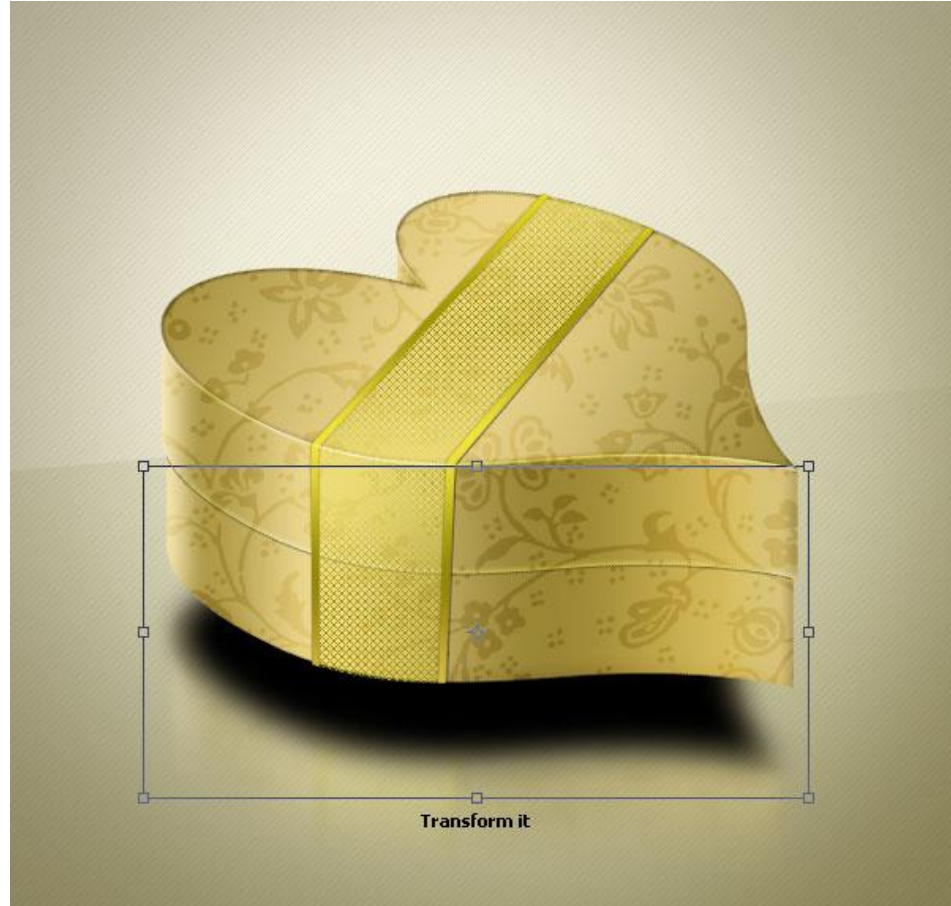

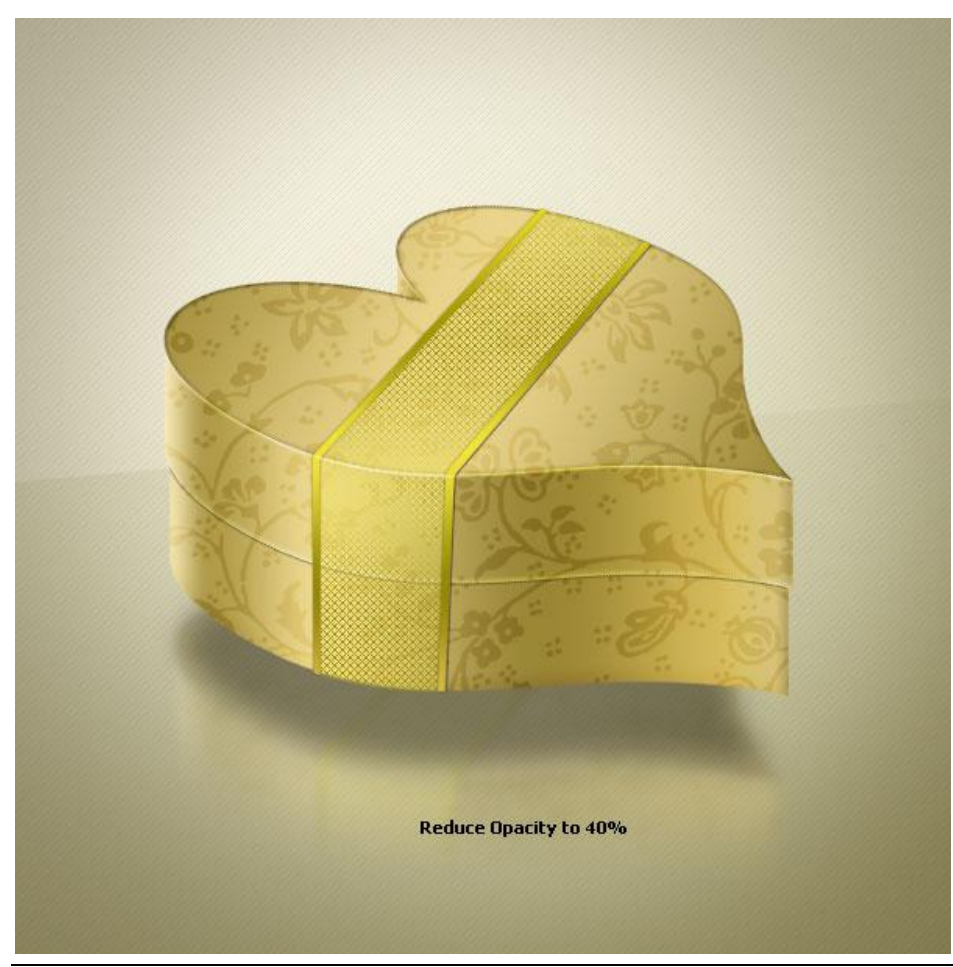

Gouden hart doosje - blz 27

#### <u>Stap 34</u>

Nieuwe groep tussen de groepen "hart" en "gouden lint", noem deze groep "witte kaart". Nieuwe laag in deze groep = "kaart". Afgeronde rechthoekvorm tekenen, straal = 3px, vul met kleur.

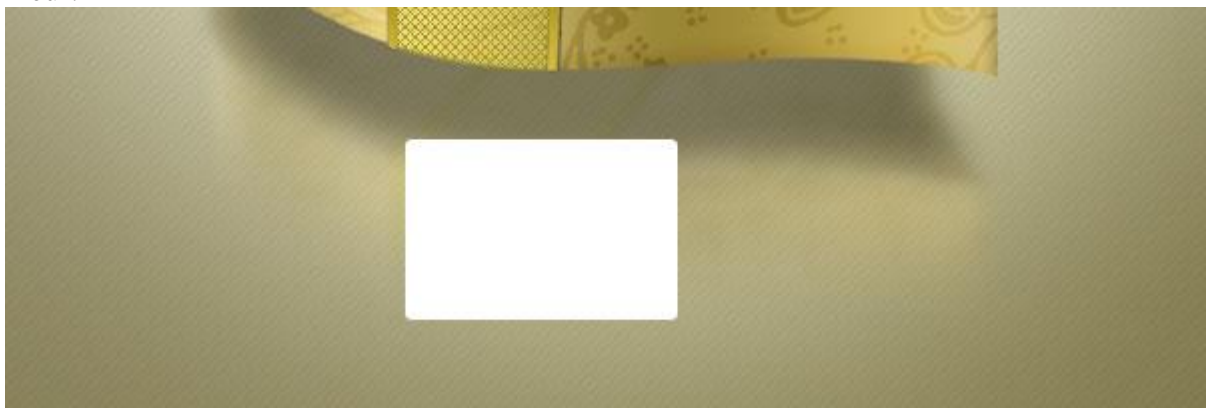

#### Stap 35

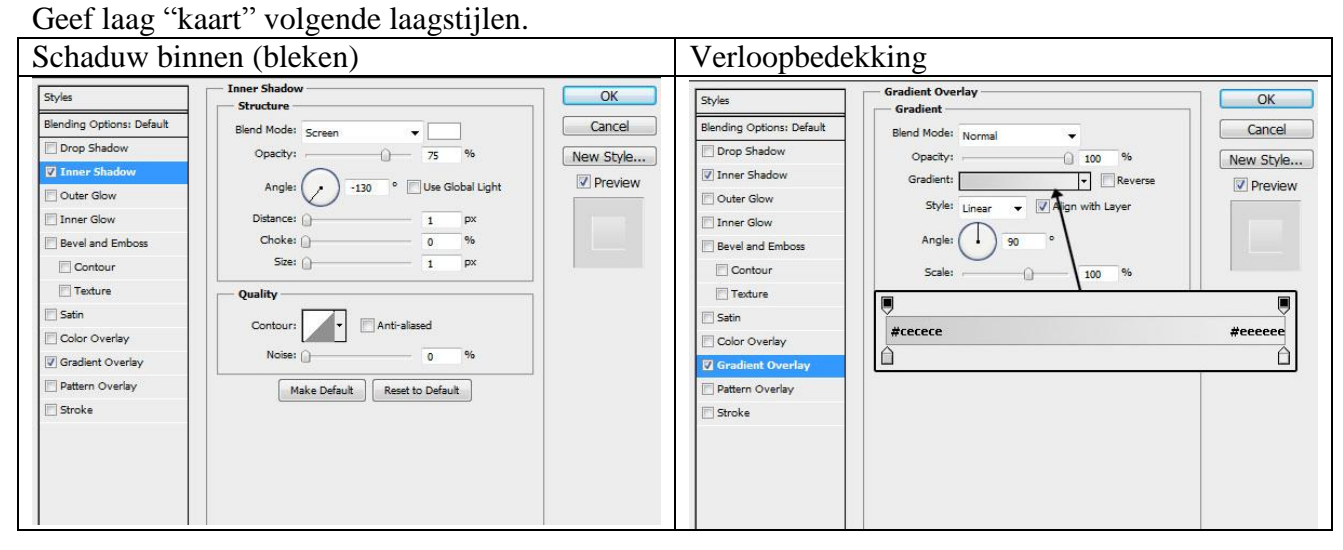

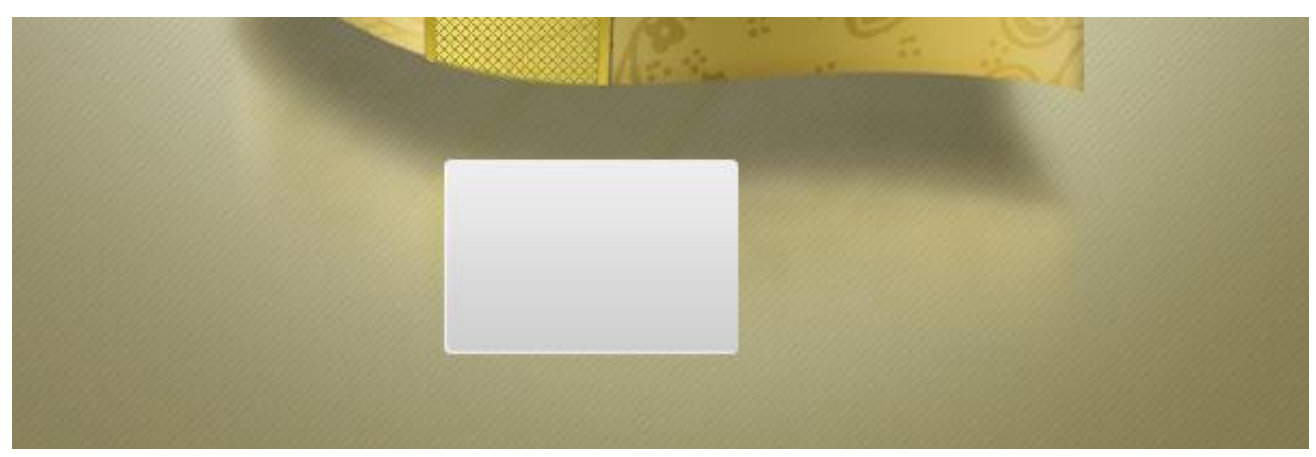

#### <u>Stap 36</u> Structuur "diagonal texture" toevoegen, dekking = 8 %.

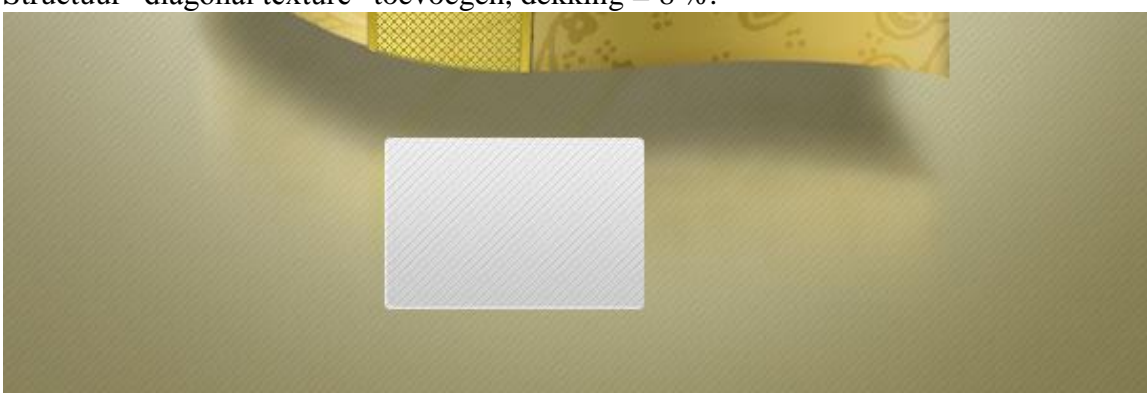

#### <u>Stap 37</u>

Tekst typen boven op het kaartje, gebruikte kleur = # 5C4C03.

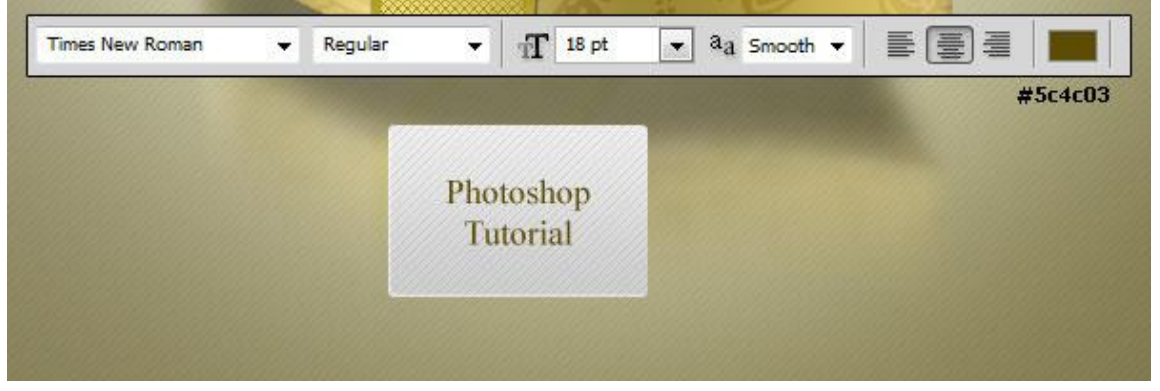

### <u>Stap 38</u> De groep "witte kaart"selecteren en transformeren (Ctrl + T).

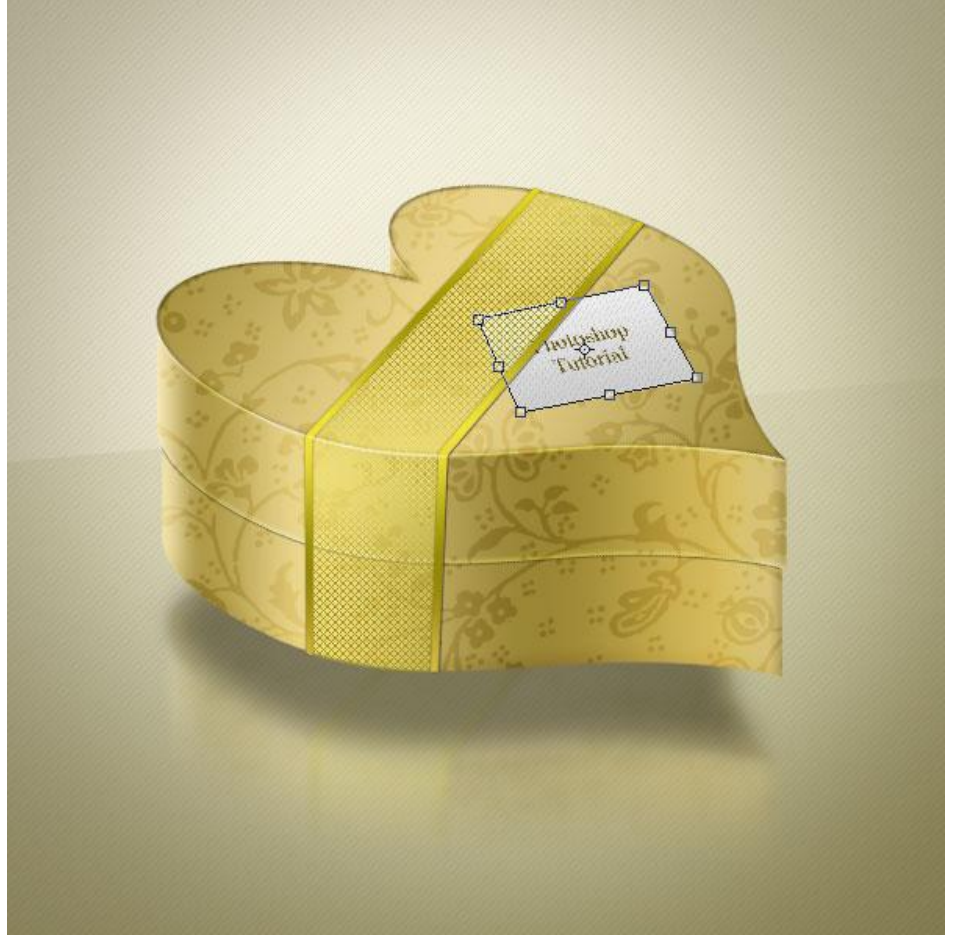

Gouden hart doosje - blz 29

<u>Stap 39</u> Voeg deze groep samen tot één enkele laag en geef onderstaande Slagschaduw.

| Styles                    | Drop Shadow          |          |             | ОК        |
|---------------------------|----------------------|----------|-------------|-----------|
| Blending Options: Default | Blend Mode: Multiply |          |             | Cancel    |
| Drop Shadow               | Opacity:             | 45       | %           | New Style |
| Inner Shadow              |                      | _        |             | Droviour  |
| Outer Glow                | Angle: 120 ° (       | Use G    | lobal Light | Pieview   |
| Inner Glow                | Distance:            | 1        | px          |           |
| Bevel and Emboss          | Spread:              | 0        | %           |           |
| Contour                   | Size: 🗋              | 1        | px          |           |
| Texture                   | Quality              |          |             | 1         |
| 🖉 Satin                   |                      |          |             |           |
| Color Overlay             | Contour:             | ased     |             |           |
| 🔄 Gradient Overlay        | Noise:               | 0        | 96          |           |
| Pattern Overlay           | Layer Knocks Out     | Drop Sh  | nadow       |           |
| C Stroke                  | Make Default Reset   | to Defau | ılt         |           |
|                           |                      |          |             |           |
|                           |                      |          |             |           |
|                           |                      |          |             |           |
|                           |                      |          |             |           |
|                           |                      |          |             |           |

# Hier nog eens de eindoplossing

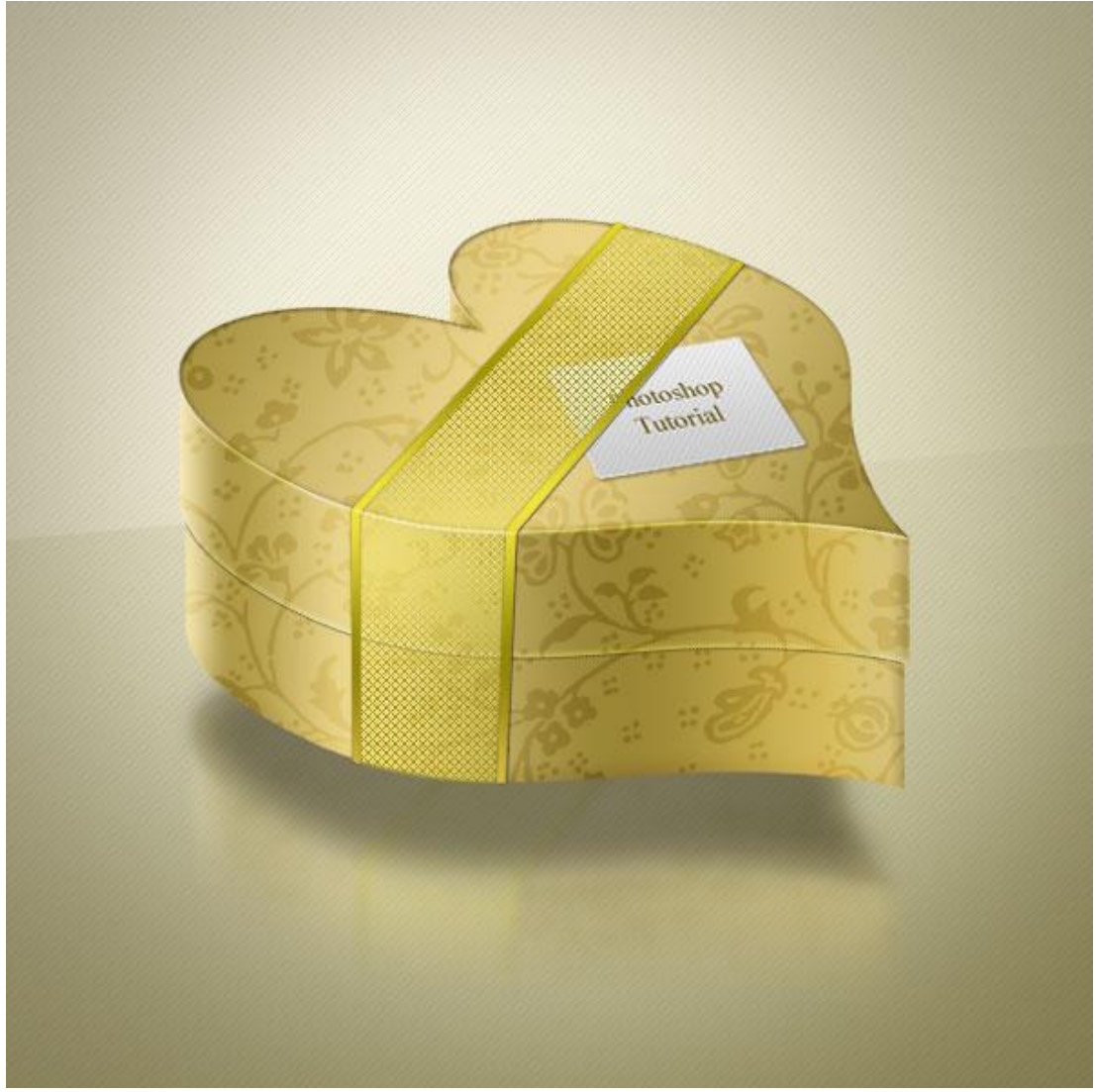